# Coverage Gap Discount Program (CGDP) Manufacturer Portal

| × CMS                                                                                                    | <u>Contact Us</u>   <u>Hel</u>                                                                                                    |
|----------------------------------------------------------------------------------------------------|----------------------------------------------------------------------------------------------------|
|                                                                                                    |                                                                                                    |
| <ul> <li>This warning banner provides privacy and security notices consistent with applicable federal<br/>guidance for accessing this Government system, which includes (1) this computer network, (2<br/>network, and (3) all devices and storage media attached to this network or to a computer on this</li> </ul>                                                                 | laws, directives, and other federal<br>2) all computers connected to this<br>5 network.                                                           |
| <ul> <li>This system is provided for Government-authorized use only.</li> </ul>                                                                                                    |                                                                                                    |
| <ul> <li>Unauthorized or improper use of this system is prohibited and may result in disciplinary action an</li> </ul>                                                                                                    | nd/or civil and criminal penalties.                                                                                                    |
| <ul> <li>Personal use of social media and networking sites on this system is limited as to not interfer<br/>subject to monitoring.</li> </ul>                                                                                                    | re with official work duties and is                                                                                                    |
| <ul> <li>By using this system, you understand and consent to the following:</li> </ul>                                                                                                    |                                                                                                    |
| <ul> <li>The Government may monitor, record, and audit your system usage, including usage of p<br/>for official duties or to conduct HHS business. Therefore, you have no reasonable exy<br/>communication or data transiting or stored on this system. At any time, and for any<br/>government may monitor, intercept, and search and seize any communication or data tra</li> </ul> | versonal devices and email systems<br>sectation of privacy regarding any<br>/ lawful Government purpose, the<br>nsiting or stored on this system. |
| <ul> <li>Any communication or data transiting or stored on this system may be disclosed or<br/>purpose.</li> </ul>                                                                                                    | used for any lawful Government                                                                                                    |
| Refer to the <u>Terms of Use.</u>                                                                                                    |                                                                                                    |
| Coverage Gap Discount Progr                                                                                                    | am                                                                                                    |
| Password: Login The CGDP Portal will be unavailable for scheduled maintenance Sundays from                                                                                                    | 15-10pm ET.                                                                                                    |
| Please arrange to submit transactions before or after this scheduled mainten                                                                                                    | ance period.                                                                                                    |
|                                                                                                    | ADER.                                                                                                    |

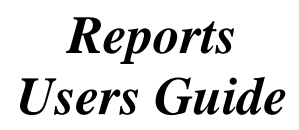

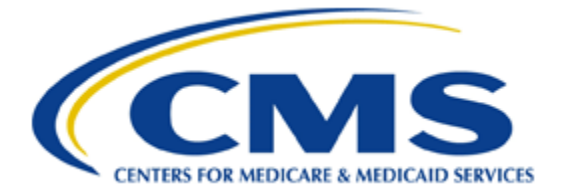

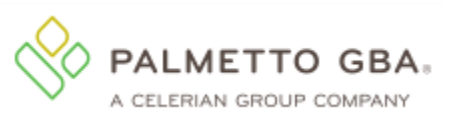

### **Table of Contents**

| Introduction                                         | 1  |
|------------------------------------------------------|----|
| CGDP Portal Login                                    | 2  |
| CGDP Portal Reports                                  | 3  |
| CGDP Portal – Invoice Reports                        | 4  |
| Tabbed Region – Reports                              | 5  |
| Report Type Selection Region – Invoice               | 5  |
| Current Cutoff Calendar Region                       | 5  |
| Reports Filter Region – Invoice                      | 6  |
| Reports Filter Results Region – Invoice              | 6  |
| CGDP Portal Instructions –Invoice Reports            | 7  |
| Accessing Quarterly Invoice Reports                  | 7  |
| Accessing Benefit Year (BY) Closeout Invoice Reports | 10 |
| CGDP Portal – Data Reports                           | 13 |
| Tabbed Region – Reports                              | 14 |
| Report Type Selection Region – Data                  | 14 |
| Current Cutoff Calendar Region                       | 14 |
| Reports Filter Region – Data                         | 15 |
| Reports Filter Results Region – Data                 | 15 |
| CGDP Portal Instructions – Data Reports              | 17 |
| Accessing Quarterly Invoice Data Reports             | 17 |
| Accessing Benefit Year (BY) Closeout Data Reports    |    |
| CGDP Portal – Tracking Reports                       | 27 |
| Tabbed Region - Reports                              |    |
| Report Type Selection Region - Tracking              |    |
| Current Cutoff Calendar Region                       |    |
| Reports Filter Region – Tracking                     |    |
| Reports Filter Results Region – Tracking             |    |
| CGDP Portal Instructions – Tracking Reports          |    |
| Accessing Tracking Reports                           |    |
| CGDP Portal – Batch Reports                          |    |
| Tabbed Region – Reports                              |    |
| Report Type Selection Region – Batch                 |    |
| Current Cutoff Calendar Region                       |    |
| Reports Filter Region – Batch                        |    |
| Reports Filter Results Region – Batch                |    |

| CGDP Portal Instructions – Batch Reports                    |
|-------------------------------------------------------------|
| Accessing Batch Reports                                     |
| CGDP Portal – Sponsor 1099 Information Reports41            |
| Tabbed Region – Reports                                     |
| Report Type Selection Region – Sponsor 1099 Information42   |
| Current Cutoff Calendar Region                              |
| Corporate ID and Choose Format Region42                     |
| CGDP Portal Instructions – Sponsor 1099 Information Reports |
| Accessing Sponsor 1099 Information Reports                  |
| CGDP Portal – Ad Hoc Reports                                |
| Tabbed Region – Reports                                     |
| Report Type Selection Region – Ad Hoc                       |
| Current Cutoff Calendar Region                              |
| Reports Filter Region – Ad Hoc                              |
| Filter Results Region – Ad Hoc                              |
| CGDP Portal Instructions – Ad Hoc Reports                   |
| Submitting and Accessing Ad Hoc Reports                     |
| Summary                                                     |
| References                                                  |
| Appendix A: Acronym List                                    |
| Appendix B: Error Message Descriptions                      |
| Glossary                                                    |

# Introduction

Welcome to the Coverage Gap Discount Program (CGDP) Manufacturer Portal Reports Users Guide. This guide provides you, the Manufacturer, with information on accessing the CGDP Portal to review and download reports for distributed quarterly and Benefit Year (BY) Closeout invoices.

As a Manufacturer participating in the CGDP (the Program), you have agreed to reimburse Medicare Part D Sponsors advancing the coverage gap discount amounts on behalf of Medicare beneficiaries who received covered Part D drugs while in the coverage gap phase of the Medicare benefit. This guide will assist you in complying with the Program requirements by utilizing the CGDP Portal to review reports associated with distributed invoices.

The primary function of the CGDP Portal, here forward known as the Portal, is to provide a central repository for CGDP-qualified prescription drug event (PDE) invoices to be distributed and paid by Program participants. In order to facilitate this processing, the Portal's reporting functionality provides Manufacturers the ability to:

- Review invoice line item information in summary (Invoice) and detail (Data) formats.
- Review Tracking reports that provide the history of disputed line item records.
- Review Batch payment reports submitted as part of the payment batch process detailed in the <u>CGDP Manufacturer Portal Payments Users Guide</u> located under <u>References</u> on the <u>TPAdministrator.com</u> website.
- Review 1099 information pertaining to Sponsors receiving payments as part of the Program.
- Request and review reports that are not available in or have been archived off the Portal, such as Invoice, Data, and Tracking reports, using the Ad Hoc report functionality.

This <u>CGDP Manufacturer Portal Reports Users Guide</u> will provide information on the reporting functions available in the Portal as well as tasked-based instructions for performing report retrieval and review.

# CGDP Portal Login

The Portal is a U.S. government information system. To access the Reports functionality, a user must have authorized access to the Portal. Authorized users of the Portal application must adhere to CMS information security policies, standards and procedures.

Once the Portal Login page displays, the Welcome and Site Use warning notification is presented to the authorized user and they are provided with the ability to review the Terms of Use of the application.

To access the Portal, Manufacturers will enter their credential information (User ID and temporary password) provided by the TPA Operations Team. The User ID is the Corporation ID number, which categorizes the information loaded to the Portal. Information is limited to Manufacturer P numbers associated with the Corporation ID only. The TPA provides the initial temporary password to access the Portal to the Manufacturer via email, once the onboarding process is complete.

Detailed login instructions are located in the <u>CGDP Manufacturer Portal Introduction and</u> <u>Login Users Guide</u> located under <u>References</u> on the <u>TPAdministrator.com</u> website. Instructions contained within the guide include:

- Initial Security Data Set Up
- Daily Login
- Account Maintenance
- Navigation of the Portal and its tabs and links

Note: Users will not have the ability to view other Manufacturers' data.

To correctly exit out of the Portal, you *must* select the <u>Logout</u> link in the upper right hand corner of the active page.

**Note:** Failing to select the <u>*Logout*</u> link to exit the system will lock a user out of the Portal for a minimum of 30 minutes.

# **CGDP Portal Reports**

The Portal not only provides reporting period data in an invoice format, but also provides the data in its original flat file format to Manufacturers. Each participating Drug Manufacturer receives a quarterly invoice report identifying the payment due to each Part D Sponsor for coverage gap activity that occurred during the quarter. Each Manufacturer receives prescription drug event (PDE)-level information for final action PDEs with a gap discount amount greater than zero. In addition, the reports identify what is Part D Sponsors owe Drug Manufacturers due to PDE deletions and adjustments. All Manufacturer reports appear on the Reports tab of the Portal for review and download.

There are six (6) types of reports available on the Reports tab. They are Invoice, Data, Tracking, Batch, Sponsor 1099 Information, and Ad Hoc reports. The Invoice, Data, and Tracking reports are loaded in their original flat file format to the Portal and have report file formats located on the TPAdministrator.com website to assist with reading and understanding the format. The Batch report is presented in the text file format used to load the data to the Portal for processing. The Data, Tracking, and Sponsor 1099 Information reports have data loaded in an Excel spreadsheet formats to display report information for enhanced readability.

The **Reports** tab is available for both **Administrator** and **Payment Initiator** roles. The **Reports tab** contains five (5) regions.

- 1. Tabbed region displays the tab that is currently active and tabs available for selection.
- 2. **Report Type Selection region** provides a user with six (6) types of reports to view by selecting the corresponding radio button.
  - Invoice
  - Data
  - Tracking
  - Batch
  - Sponsor 1099 Information
  - Ad Hoc
- 3. Current Cutoff Calendar region provides a user with key program dates for proper processing of distributed invoices.
- 4. **Reports Filter region** allows a user to search data listed by the defaulted Corporate ID.
- 5. Reports Filter Results region displays results based on data selected in the Report Type Selection region. Details displayed in this region depend on the report type selection made. Note: To generate Excel reports of the invoices listed on the Payments or Receipts tabs, use the <u>CGDP Portal Reporting Link</u> instructions located in the <u>CGDP Manufacturer Portal Payments Users Guide</u> located under <u>References</u> on the <u>TPAdministrator.com</u> website.

The following sections provide an overview and step-by-step instructions for the reports available on the **Reports** tab.

### **CGDP Portal – Invoice Reports**

The **Reports tab** – **Invoice** allows a user to review distributed invoice information for quarterly and Benefit Year (BY) Closeout invoices.

The Invoice report for quarterly invoices identifies the positive amounts payable by Manufacturers to Part D Sponsors. Negative amounts summarize the payments Manufacturers will receive from Sponsor as a result of adjusted or deleted PDEs from previous quarters. The Invoice report for BY Closeout invoices, the Manufacturer Reimbursement Summary Report, allows identification of amounts owed to Manufacturers for upheld disputes by specific contract and by closed benefit year.

| PALMETTO GBA.<br>A CELERIAN GROUP COMPANY<br>A CELERIAN GROUP COMPANY<br>CENTRES FOR MEDICARE A MEDICARE A MEDICARE |                                  |                 |                          |                |      |                      |            |              |  |  |
|----------------------------------------------------------------------------------------------------|----------------------------------|-----------------|--------------------------|----------------|------|----------------------|------------|--------------|--|--|
| 1                                                                                                    | Home                             | Payments Comp   | pleted Receipts          | Reports Dispu  | utes |                      |            |              |  |  |
|                                                                                                    | Manufacturer Portal CGDP Reports |                 |                          |                |      |                      |            |              |  |  |
| 2                                                                                                    | Report Type                      | Tracking OBatch | Sponsor 1099 Information | O Ad Hoc       | 3    | Current Cutoff C     | alendar    |              |  |  |
|                                                                                                    |                                  |                 |                          |                |      | Reporting Period     | 201601     |              |  |  |
| (4)                                                                                                    | Corporate ID P                   | Number Reporti  | a Period Invoice Type    | 1 - 4 out of 4 |      | Invoice Paid By      | 06/06/2016 |              |  |  |
| $\sim$                                                                                                    | VD1 0                            |                 |                          |                |      | Invoice Distribution | 04/30/2016 |              |  |  |
| l                                                                                                    | XP1_9                            |                 | ▼ ALL ▼                  |                |      | Dispute Submission   | 06/30/2016 |              |  |  |
|                                                                                                    |                                  |                 |                          |                |      | Dispute Distribution | 08/29/2016 |              |  |  |
|                                                                                                    |                                  |                 |                          |                |      |                      |            |              |  |  |
| 5                                                                                                    | Invoice Type                     | P Number        | Reporting Period         | Date Loaded    |      | Download File        | Last Dow   | nload Date   |  |  |
|                                                                                                    | BY Closeout                      | P19             | 2016                     | 06/29/2016     |      | 0                    | 06/29/201  | 6 @ 11:40 AM |  |  |
|                                                                                                    | Quarterly                        | P19             | 201504                   | 01/29/2016     |      | 0                    | 06/29/201  | 6 @ 11:33 AM |  |  |
|                                                                                                    | Quarterly                        | P19             | 201503                   | 10/29/2015     |      | 0                    |            |              |  |  |
| l                                                                                                    | Quarterly                        | P19             | 201502                   | 08/26/2015     |      | 0                    |            |              |  |  |

The **Reports tab – Invoice** contains five (5) regions.

- 1. **Tabbed region** displays the tab that is currently active and tabs available for selection. This tabbed region remains available during report type selection.
- 2. Report Type Selection region Invoice provides a user with six (6) types of reports to view. They are Invoice, Data, Tracking, Batch, Sponsor 1099 Information, and Ad Hoc. Note: Descriptions of the Data, Tracking, Batch, Sponsor 1099 Information, and Ad Hoc report types follow in subsequent instructional sections of the manual for each report type.
- 3. **Current Cutoff Calendar region** provides a user with key program dates for proper processing of distributed invoices. This calendar region remains the same during report type selection.
- 4. **Reports Filter region Invoice** allows a user to search data listed by the defaulted Corporate ID.
- 5. **Reports Filter Results region Invoice** displays results based on data selected in the **Report Type Selection region**. Details displayed in this region depend on the report type selection made.

The upcoming pages will describe, in detail, each region and the functions associated with Invoice Reports functionality.

#### **Tabbed Region – Reports**

The **Tabbed region** allows a user to select different activities to perform while accessing the system. In this example, the **Reports** tab is active.

| Н | ome | Payments | Completed | Receipts | Reports | Disputes |
|---|-----|----------|-----------|----------|---------|----------|
|---|-----|----------|-----------|----------|---------|----------|

#### **Report Type Selection Region – Invoice**

The **Report Type Selection region** provides a user with six (6) report types to display or download distributed files and reports. They are Invoice, Data, Tracking, Batch, Sponsor 1099 Information, and Ad Hoc.

The default selection for the **Report Type Selection region** is <u>Invoice</u> as displayed in this example.

|   | Donost Tw  |           |            |         |                            |          |
|---|------------|-----------|------------|---------|----------------------------|----------|
| 2 | Report Typ | <i>ie</i> |            |         |                            |          |
| 2 | Invoice    | 🔿 Data    | ○ Tracking | O Batch | O Sponsor 1099 Information | O Ad Hoc |

The population of the <u>Invoice</u> radio button allows a user to select and view distributed invoice line reports. The report provides abbreviated information of distributed quarterly and BY Closeout invoices and provides the ability to download the information for review.

**Note**: Descriptions of the <u>Data</u>, <u>Tracking</u>, <u>Batch</u>, <u>Sponsor 1099 Information</u>, and <u>Ad Hoc</u> report types follow in subsequent sections of this users guide for each report type.

#### **Current Cutoff Calendar Region**

The **Current Cutoff Calendar region** displays pertinent program dates for the applicable reporting period. The calendar updates each quarter to provide the active reporting period date information.

| Current Cutoff Calendar |                                                                                                    |  |  |  |  |
|-------------------------|----------------------------------------------------------------------------------------------------|--|--|--|--|
| Reporting Period        | 201601                                                                                                    |  |  |  |  |
| Invoice Paid By         | 06/06/2016                                                                                                    |  |  |  |  |
| Invoice Distribution    | 04/30/2016                                                                                                    |  |  |  |  |
| Dispute Submission      | 06/30/2016                                                                                                    |  |  |  |  |
| Dispute Distribution    | 08/29/2016                                                                                                    |  |  |  |  |
|                         | Current Cutoff of<br>Reporting Period<br>Invoice Paid By<br>Invoice Distribution<br>Dispute Submission<br>Dispute Distribution |  |  |  |  |

#### **Reports Filter Region – Invoice**

The **Reports Filter region** – **Invoice** contains five (5) columns to assist a user with narrowing distributed invoice search criteria.

| 4 | A Corporate ID | B P Number | C Reporting Period | D Invoice Type | E 1 - 4 out of 4 |
|---|----------------|------------|--------------------|----------------|------------------|
|   | XP19           | ALL 🗸      | ALL 🗸              | ALL 🗸          |                  |

- A. <u>Corporate ID</u> column defaults to the Corporate ID utilized to access the system.
- B. <u>P Number</u> field displays the P number for distributed invoices. The drop down list provides update capability to select any P number from those assigned to the Corporate ID.
- C. <u>Reporting Period</u> field allows a user to select reporting periods using a drop down menu. Quarterly distributed invoices are listed by calendar year and quarter, in YYYYQQ format and BY Closeout invoices are listed by calendar year distributed, in YYYY format. To view all distributed invoices, users can select 'ALL' from the drop down list.
- D. <u>Invoice Type</u> field allows a user to select the type of invoice to view from the drop down menu. Invoice types can be one (1) of the following selections:
  - BY Closeout
  - Quarterly
- E. <u>Item Count</u> column displays the number of line items displayed on the current page of the total number of line items included for the reporting period.

#### **Reports Filter Results Region – Invoice**

The **Reports Filter Results region – Invoice** displays information requested for quarterly or BY Closeout invoice reports.

The **Reports Filter Results region** – **Invoice** contains six (6) columns used to review information of distributed invoices and allows a user to download the information for review.

| _ |                |            |                    |             |                 |                       |
|---|----------------|------------|--------------------|-------------|-----------------|-----------------------|
| 5 | A Invoice Type | B P Number | C Reporting Period | Date Loaded | E Download File | F Last Download Date  |
|   | BY Closeout    | P19        | 2016               | 06/29/2016  | 0               | 06/29/2016 @ 11:40 AM |
|   | Quarterly      | P19        | 201504             | 01/29/2016  | 0               | 06/29/2016 @ 11:33 AM |
|   | Quarterly      | P19        | 201503             | 10/29/2015  | 0               |                       |
|   | Quarterly      | P19        | 201502             | 08/26/2015  | 0               |                       |

- A. <u>Invoice Type</u> column allows a user to select the type of invoice to view from the drop down menu. Invoice types can be one (1) of the following selections:
  - BY Closeout
  - Quarterly
- B. <u>P Number</u> column displays a specific P number or all P numbers associated with the Corporate ID.
- C. <u>Reporting Period</u> column displays the distributed invoice information by reporting period in YYYYQQ format for quarterly reports and YYYY for BY Closeout reports.
- D. <u>Date Loaded</u> column displays the date the distributed invoice summary files load to the Portal. Date format is DD/MM/YYYY.
- E. <u>Download File</u> column displays radio button to allow downloading of distributed invoice summary information loaded to the Portal.
- F. <u>Last Download Date</u> column displays the last date and time distributed invoice report data retrieved from the Portal. Date format is MM/DD/YYYY. Time format is HH:MM AM/PM.

# **CGDP Portal Instructions – Invoice Reports**

#### Accessing Quarterly Invoice Reports

Manufacturers are able to utilize the Portal to view summary reports of invoice line items available for processing. The **Reports tab** – **Invoice** allows a user to select and view distributed invoice line reports. The report provides abbreviated information of distributed invoices and provides the ability to download the information for review.

This instruction provides direction on accessing the **Reports tab** – **Invoice** and the functions available for use. The **Reports** tab is available for both **Administrator** and **Payment Initiator** roles.

- Authorized end users will access the Portal to review quarterly invoice reports. Instructions for logging into the Portal can be located in the <u>CGDP Manufacturer Portal Introduction</u> <u>and Login Users Guide</u> located under <u>References</u> on the <u>TPAdministrator.com</u> website.
- 2. After successful login, the **Home** tab will display. Select the **Reports** tab to view the report types available for the Manufacturer for the reporting period.

|                                                                                                  | Disputos         | Conorto    | Bocointo   | mplotod             | C ()     | Baymont  | -      | Hom         |
|--------------------------------------------------------------------------------------------------|------------------|------------|------------|---------------------|----------|----------|--------|-------------|
|                                                                                                  | Disputes         | Reports    | Receipts   | npietea             | s Col    | Payment  | e      | Home        |
| <u>a</u>                                                                                         | am Home          | t Progra   | p Discount | verage Ga           | l Cov    | Porta    | urer   | nufact      |
| /elcome to Coverage Gap Discount Portal where<br>ou can initiate a payment, check the status of  | 1 - 17 out of 17 |            | Status     | Reporting<br>Period | P Number | ice Type | ) Invo | orporate ID |
| ayments and receipt of payments as well as view                                                  | J                |            | ALL 🗸      | ALL 🗸               | ALL 🗸    | ~        | ALL    | XP16        |
| or payment functions, start by selecting a line<br>em from the list to the left of this message. |                  | Select     | Status     | Reporting<br>Period | per      | P Numb   | rpe    | Invoice Ty  |
|                                                                                                  |                  | 0          | Successful | 201702              | 5        | P16      | /      | Quarterly   |
| Available Invoice is ready for payment initiations                                               |                  | 0          | Successful | 201702              | 7        | P17      | /      | Quarterly   |
| Failed One or more items has an unsuccessful                                                     |                  | 0          | Successful | 201702              | L        | P11      | /      | Quarterly   |
| payment attempt                                                                                  |                  | 0          | N/A        | 2017                | 5        | P16      | ut     | BY Closeou  |
| complete One or more items have not been paid                                                    |                  | $\odot$    | Available  | 201701              | 5        | P16      | /      | Quarterly   |
| N/A No invoice due for payment. Receipt of<br>funds due from Manufacturer or                     |                  | $\bigcirc$ | Available  | 201701              | 7        | P17      | /      | Quarterly   |
| Sponsor.                                                                                         |                  | 0          | Available  | 201701              | L        | P11      | /      | Quarterly   |
| Pending All line items have been initiated                                                       |                  | $\bigcirc$ | Incomplete | 201604              | 5        | P16      | /      | Quarterly   |
| successfully                                                                                     |                  | 0          | Available  | 201604              | 7        | P17      | /      | Quarterly   |
| uccessful All line items have been paid successfully                                             |                  | $\bigcirc$ | Available  | 201604              | L        | P11      | /      | Quarterly   |
|                                                                                                  |                  | 0          | Available  | 201603              | 5        | P16      | /      | Quarterly   |
|                                                                                                  |                  | 0          | Available  | 201603              | 7        | P17      | /      | Quarterly   |
| Reporting Periods with no invoice line items                                                     |                  | $\bigcirc$ | Available  | 201603              | L        | P11      | /      | Quarterly   |
| ilter by: ALL V ALL V                                                                            |                  | 0          | Available  | 201602              | 5        | P16      | /      | Quarterly   |
|                                                                                                  |                  | 0          | Available  | 201602              | 7        | P17      | /      | Quarterly   |
| P Number Reporting Period                                                                        |                  | 0          | Available  | 201602              | 1        | P11      | 1      | Quarterly   |
|                                                                                                  |                  | 0          | N/A        | 2016                | 5        | P16      | ut     | BY Closeou  |
| P16 201704                                                                                       |                  |            |            |                     |          |          |        |             |
| P1_6 201601                                                                                      |                  |            |            |                     |          |          |        |             |
| P16 201504                                                                                       |                  |            |            |                     |          |          |        |             |
| . 1 201501                                                                                       |                  |            |            |                     |          |          |        |             |

3. On the **Reports** tab, populate the <u>Invoice</u> radio button in the **Report Type Selection region** and select the applicable <u>Invoice Type</u> from the drop down list located in the **Reports Filter region** – **Invoice**.

| PALMETTO GBA   |                         | ISAN SERVICES           |                  | Contact Us   My Profile | <u>Logout</u>   <u>Help</u>   <u>Reporting</u><br>Logged on as <b>XP1_6</b> |
|----------------|-------------------------|-------------------------|------------------|-------------------------|-----------------------------------------------------------------------------|
| Home           | Payments Completed      | I Receipts              | Reports Disputes |                         |                                                                             |
| Manufactur     | er Portal CG            | DP Reports              |                  | 4                       |                                                                             |
| Invoice O Data | ○ Tracking ○ Batch ○ Sp | oonsor 1099 Information | O Ad Hoc         | Current Cuto            | f Calendar                                                                  |
|                |                         |                         |                  | Reporting Period        | 201503                                                                      |
| Corporate ID   | P Number Reporting Pe   | eriod Invoice Type      | 1 - 6 out of 6   | Invoice Paid By         | 12/09/2015                                                                  |
| XP1_6 V        | ALL V ALL N             | ✓ Quarterly ✓           |                  | Invoice Distribution    | 10/31/2015                                                                  |
|                |                         |                         |                  | Dispute Submission      | 12/31/2015                                                                  |
|                |                         |                         |                  | Dispute Distribution    | 03/01/2016                                                                  |
| Corporate ID   | P Number                | <b>Reporting Period</b> | Date Loaded      | Download File           | Last Download Date                                                          |
| XP16           | P16                     | 201503                  | 10/29/2015       | 0                       |                                                                             |
|                | P17                     | 201503                  | 10/29/2015       | 0                       | 11/03/2015 @ 3:51 PM                                                        |
|                | P11                     | 201503                  | 10/29/2015       | 0                       | 11/03/2015 @ 3:52 PM                                                        |
|                | P16                     | 201502                  | 08/26/2015       | 0                       | 09/08/2015 @ 3:47 PM                                                        |
|                | P17                     | 201502                  | 08/26/2015       | 0                       | 09/03/2015 @ 2:44 PM                                                        |
|                |                         |                         |                  | 0                       |                                                                             |

4. To view the quarterly invoice summary reports, populate the <u>Download File</u> radio button that corresponds to the applicable <u>P Number</u> in the **Reports Filter Results region – Invoice**.

| PALMETTO GBA.<br>a celerian group company |                       | Contact Us   My Profile | <u>Logout</u>   <u>Help</u>   <u>Reporting</u><br>Logged on as <b>XP1_6</b> |          |                      |                      |  |  |  |
|-------------------------------------------|-----------------------|-------------------------|-----------------------------------------------------------------------------|----------|----------------------|----------------------|--|--|--|
| Home Pa                                   | ayments Completed     | Receipts                | Reports                                                                     | Disputes |                      |                      |  |  |  |
| Manufacturer Portal CGDP Reports          |                       |                         |                                                                             |          |                      |                      |  |  |  |
| Report Type<br>Invoice O Data O           | Tracking O Batch O Sp | onsor 1099 Information  | n O Ad Hoc                                                                  |          | Current Cutof        | f Calendar           |  |  |  |
|                                           |                       |                         |                                                                             |          | Invoice Paid By      | 201503               |  |  |  |
| Corporate ID P                            | Number Reporting Pe   | eriod Invoice Type      | 1 - 6 0                                                                     | ut of 6  | Invoice Distribution | 10/31/2015           |  |  |  |
| XP1_6 V A                                 | LL 🗸 🛛 ALL 🗸          | Quarterly V             |                                                                             |          | Dispute Submission   | 12/31/2015           |  |  |  |
|                                           |                       |                         |                                                                             |          | Dispute Distribution | 03/01/2016           |  |  |  |
| Corporate ID                              | P Number              | Reporting Period        | Date Lo                                                                     | aded     | Download File        | Last Download Date   |  |  |  |
| XP16                                      | P16                   | 201503                  | 10/29                                                                       | /2015    |                      |                      |  |  |  |
|                                           | P17                   | 201503                  | 10/29                                                                       | /2015    | 0                    | 11/03/2015 @ 3:51 PM |  |  |  |
|                                           | P11                   | 201503                  | 10/29                                                                       | /2015    | 0                    | 11/03/2015 @ 3:52 PM |  |  |  |
|                                           | P16                   | 201502                  | 08/26                                                                       | /2015    | 0                    | 09/08/2015 @ 3:47 PM |  |  |  |
|                                           | P17                   | 201502                  | 08/26                                                                       | /2015    | 0                    | 09/03/2015 @ 2:44 PM |  |  |  |
|                                           | P11                   | 201502                  | 08/26                                                                       | /2015    | 0                    | 09/03/2015 @ 2:44 PM |  |  |  |

- 5. Select one (1) of the decision buttons in the message that appears at the bottom of the screen.
  - <u>Open</u> to view the data in text file format
  - <u>Save</u> to save the data in text file format
  - <u>Cancel</u> to exit the decision message

This example displays the selected *Open* button.

| Do you want to open or save P16_201503_invoice_report.txt from apps.tpadministrator.com | ? Open | Save | - | Cancel | × |
|-----------------------------------------------------------------------------------------|--------|------|---|--------|---|
|-----------------------------------------------------------------------------------------|--------|------|---|--------|---|

6. After selecting the <u>Open</u> button, the text file information for the quarterly invoice summary report output will display.

This example displays an excerpt of a text file for invoice line items.

| File Edit Format View Help                                                                       | _ <b>D</b> _ X |
|--------------------------------------------------------------------------------------------------|----------------|
| TPAMH2015030000042015102118525610MIVP16                                                          | A              |
| TPACH2015030000012015102118525610MIVE04                                                          |                |
| BYRH 2015030000012015032015102118525610MIV                                                       |                |
| LBLR 2015030000001P16E0400093000000000{0000020506100000205061                                    |                |
| LBLR 201503000002P16E0400172000000000{000000321A0000000321A                                      |                |
| LBLR 2015030000003P16E0459310000001007B0000034750E0000033743C                                    |                |
| LBLR 2015030000004P16E04685460000000000{0000025751D0000025751D                                   |                |
| BYRT 20150300000012015032015102118525610MIV0000004000000000000000813291000000080322G             |                |
| TPACT20150300000012015102118525610MIVE0_4000000400000000100780000000813291000000080322G CG15031_ | _6E04          |
| TPACH2015030000022015102118525610MIVE22                                                          |                |
| BYRH 2015030000012014072015102118525610MIV                                                       |                |
| LBLR 2014070000001P16E22593100000000240G000000000000000000000000000                              |                |
| LBLR 2014070000002P16E22685460000020281D0000012397F0000007883Q                                   |                |
| BYRT 2015030000012014072015102118525610MIV00000020000000020522A0000000012397F000000008124N       |                |
| TPACT20150300000022015102118525610MIVE2_20000002000000020522A0000000012397F000000008124N CG15031 | 6E22           |

- 7. Once review of text file is complete, return to the **Reports** tab.
- 8. The **Reports Filter Results region Invoice** will display the date and time of the last download of the specific quarterly invoices summary report in the <u>Last Download</u> column.

| LERIAN GROUP COMPA          |                                                   | ITERS FOR MEDICARE & MEDICA                                                                                                    | AID SERVICES                                                                                |                                                                                       |                                                                                                    | Lo                                                                                                    | gged on a                                                   |
|-----------------------------|---------------------------------------------------|----------------------------------------------------------------------------------------------------|---------------------------------------------------------------------------------------------|---------------------------------------------------------------------------------------|----------------------------------------------------------------------------------------------------|----------------------------------------------------------------------------------------------------|-------------------------------------------------------------|
| Home                        | Payments                                          | Completed                                                                                                    | Receipts                                                                                    | Reports Dispu                                                                         | ites                                                                                                   |                                                                                                    |                                                             |
| anufactu                    | rer Porta                                         | al CGE                                                                                                    | OP Reports                                                                                  |                                                                                       | 1                                                                                                    | <b>a</b>                                                                                                    |                                                             |
| oort Type<br>Invoice O Data | O Tracking                                        | Batch O Spor                                                                                                    | nsor 1099 Information                                                                       | O Ad Hoc                                                                              | Current Cutor                                                                                          | ff Calendar                                                                                                    |                                                             |
| orporato ID                 |                                                   |                                                                                                    |                                                                                             |                                                                                       | Reporting Period                                                                                       | 201303                                                                                                    |                                                             |
|                             | D Number                                          | Poporting Dori                                                                                                    | ind Invoice Type                                                                            | 1 5 1 50                                                                              | Invoice Paid By                                                                                        | 12/09/2015                                                                                                    |                                                             |
|                             | P Number                                          | Reporting Peri                                                                                                    | iod Invoice Type                                                                            | 1 - 6 out of 6                                                                        | Invoice Paid By<br>Invoice Distribution                                                                | 12/09/2015<br>10/31/2015                                                                                             |                                                             |
| XP1_6 V                     | P Number                                          | Reporting Peri                                                                                                    | iod Invoice Type<br>Quarterly V                                                             | 1 - 6 out of 6                                                                        | Invoice Paid By<br>Invoice Distribution<br>Dispute Submission                                          | 12/09/2015<br>10/31/2015<br>12/31/2015                                                                               |                                                             |
| XP1_6 V                     | P Number                                          | Reporting Peri                                                                                                    | Quarterly                                                                                   | 1 - 6 out of 6                                                                        | Invoice Paid By<br>Invoice Distribution<br>Dispute Submission<br>Dispute Distribution                  | 12/09/2015<br>10/31/2015<br>12/31/2015<br>03/01/2016                                                                 |                                                             |
| XP1_6 V<br>Corporate ID     | P Number                                          | Reporting Peri                                                                                                    | Invoice Type Quarterly                                                                      | 1 - 6 out of 6                                                                        | Invoice Paid By<br>Invoice Distribution<br>Dispute Submission<br>Dispute Distribution<br>Download File | 12/09/2015<br>10/31/2015<br>12/31/2015<br>03/01/2016                                                                 | Date                                                        |
| Corporate ID<br>XP1_6 ✓     | P Number<br>ALL V<br>P Ni                         | ALL V<br>umber<br>1_6                                                                                                    | Invoice Type<br>Quarterly V<br>Reporting Period<br>201503                                   | 1 - 6 out of 6<br>Date Loaded<br>10/29/2015                                           | Invoice Paid By<br>Invoice Distribution<br>Dispute Submission<br>Dispute Distribution<br>Download File | 12/09/2015<br>10/31/2015<br>12/31/2015<br>03/01/2016<br>Last Download D<br>01/06/2016 @                              | <b>)ate</b><br>9:24 AN                                      |
| Corporate ID<br>XP1_6 V     | P Number<br>ALL V<br>P N                          | ALL V<br>ALL V<br>number<br>216<br>217                                                                                                    | Invoice Type<br>Quarterly V<br>Reporting Period<br>201503<br>201503                         | 1 - 6 out of 6<br>Date Loaded<br>10/29/2015<br>10/29/2015                             | Invoice Paid By<br>Invoice Distribution<br>Dispute Submission<br>Dispute Distribution<br>Download File | 12/09/2015<br>10/31/2015<br>12/31/2015<br>03/01/2016<br>Last Download D<br>01/06/2016 @<br>11/03/2015 @              | <b>)ate</b><br>9:24 AM<br>3:51 PM                           |
| Corporate ID<br>XP1_6 V     | P Number<br>ALL V<br>P N<br>P<br>P                | ALL V                                                                                                    | Invoice Type<br>Quarterly V<br>Reporting Period<br>201503<br>201503<br>201503               | 1 - 6 out of 6<br>Date Loaded<br>10/29/2015<br>10/29/2015<br>10/29/2015               | Invoice Paid By<br>Invoice Distribution<br>Dispute Submission<br>Dispute Distribution<br>Download File | 12/09/2015<br>10/31/2015<br>12/31/2015<br>03/01/2016<br>01/06/2016 @<br>11/03/2015 @<br>11/03/2015 @                 | Date<br>9:24 AN<br>3:51 PN<br>3:52 PN                       |
| Corporate ID<br>XP1_6       | P Number                                          | ALL V<br>ALL V<br>ALL V<br>P1_6<br>P1_7<br>P1_1<br>P1_6                                                                                            | iod Invoice Type<br>Quarterly v<br>Reporting Period<br>201503<br>201503<br>201502           | 1 - 6 out of 6<br>Date Loaded<br>10/29/2015<br>10/29/2015<br>10/29/2015<br>08/26/2015 | Invoice Paid By<br>Invoice Distribution<br>Dispute Submission<br>Dispute Distribution                  | 12/09/2015<br>10/31/2015<br>12/31/2015<br>03/01/2016<br>01/06/2016 @<br>11/03/2015 @<br>11/03/2015 @<br>09/08/2015 @ | Date<br>9:24 AN<br>3:51 PN<br>3:52 PN<br>3:47 PN            |
| Corporate ID<br>XP1_6       | P Number<br>ALL V<br>P N<br>P<br>P<br>P<br>P<br>P | Reporting Period           ALL         V           umber         016           017         011           016         017           016         017 | iod Invoice Type<br>Quarterly v<br>Reporting Period<br>201503<br>201503<br>201502<br>201502 | 1 - 6 out of 6<br>Date Loaded<br>10/29/2015<br>10/29/2015<br>08/26/2015<br>08/26/2015 | Invoice Paid By<br>Invoice Distribution<br>Dispute Submission<br>Dispute Distribution                  | 12/09/2015<br>10/31/2015<br>12/31/2015<br>03/01/2016<br>01/06/2016 @<br>11/03/2015 @<br>09/08/2015 @<br>09/03/2015 @ | Date<br>9:24 AM<br>3:51 PM<br>3:52 PM<br>3:47 PM<br>2:44 PM |

You have now completed accessing quarterly invoice summary reports.

#### Accessing Benefit Year (BY) Closeout Invoice Reports

Manufacturers are able to utilize the Portal to view BY Closeout invoice summary reports of upheld dispute invoices due from Sponsors. The Manufacturer Reimbursement Summary Report allows Manufacturers to identify any amounts owed from the Sponsor for upheld disputes by specific contracts and by benefit year.

This instruction provides direction on accessing the **Reports tab** – **Invoice** and the functions available for use. The **Reports** tab is available for both **Administrator** and **Payment Initiator** roles.

- Authorized end users will access the Portal to review BY Closeout invoice reports. Instructions for logging into the Portal can be located in the <u>CGDP Manufacturer Portal</u> <u>Introduction and Login Users Guide</u> located under <u>References</u> on the <u>TPAdministrator.com</u> website.
- 2. After successful login, the **Home** tab will display. Select the **Reports** tab to view the report types available for the Manufacturer for the reporting period.

| PALMETTO G<br>A CELERIAN GROUP COME      | BA. Conte              | CMSS<br>SFOR MEDICARE & MEDICAID SERVI | CES                                 |          |                | Contact Us   My Profile   Logout   Help   Reporting<br>Logged on as XP1_9<br>Test Environment                                                                                                    |
|------------------------------------------|------------------------|----------------------------------------|-------------------------------------|----------|----------------|----------------------------------------------------------------------------------------------------|
| Home                                     | Payments               | Completed                              | Receipts                            | Reports  | Disputes       |                                                                                                    |
| Manufactu                                | rer Porta              | Coverage                               | e Gap Disc                          | count Pr | ogram Hom      | ie 🚊                                                                                                    |
| Corporate ID Invo<br>XP19 ALL            | ice Type P Num         | Reporting<br>ber Period                | Status                              |          | 1 - 5 out of 5 | Welcome to Coverage Gap Discount Portal where<br>you can initiate a payment, check the status of<br>payments and receipt of payments as well as view<br>your reports.                                                                                                    |
| Invoice Type<br>BY Closeout<br>Quarterly | P Number<br>P19<br>P19 | Reporting<br>Period<br>2016<br>201601  | <u>Status</u><br>N/A<br>Available   | Select   |                | For payment functions, start by selecting a line item from the list to the left of this message.                                                                                                    |
| Quarterly<br>Quarterly<br>Quarterly      | P19<br>P19<br>P19      | 201504<br>201503<br>201502             | Available<br>Available<br>Available | 0        |                | Available Invoice is ready for payment initiations<br>Failed One or more items has an unsuccessful<br>payment attempt                                                                                                    |
|                                          |                        |                                        |                                     |          |                | Incomplete One or more items have not been paid<br>N/A No invoice due for payment. Receipt of<br>funds due from Manufacturer or Sponsor.<br>Pending All line items have been initiated<br>successfully                                                                                                    |
|                                          |                        |                                        |                                     |          |                | Buccessing Annue items nave been paid successing         Reporting Periods with no invoice line items         Filter by:       P Number       Reporting Period         ALL       ALL       ALL       ALL         P Number       Reporting Period         There is an invoice report for the selected P Number |

3. On the **Reports** tab, populate the <u>Invoice</u> radio button in the **Report Type Selection region** and select the applicable <u>Invoice Type</u> from the drop down list located in the **Reports Filter region – Invoice**.

| PAL<br>A CELI |                             | A. CENTRES FOR MEDIC | AND CALL STRUCTS                         |                      |            | <u>Contact Us</u>   <u>My</u>                                                                             | Profile   Logout                                               | Help   <u>Reporting</u><br>Logged on as <b>XHK7</b><br>Test Environment |
|---------------|-----------------------------|----------------------|------------------------------------------|----------------------|------------|----------------------------------------------------------------------------------------------------|----------------------------------------------------------------|-------------------------------------------------------------------------|
|               | Home                        | Payments Com         | pleted Receipts                          | Reports              | Disputes   |                                                                                                    |                                                                |                                                                         |
|               | nufactur                    |                      | CGDP Reports                             | O Ad Hoc             |            | Current Cutoff (                                                                                          | Calendar                                                       |                                                                         |
| Co            | rporate ID<br>XP19          | P Number Report      | ing Period Invoice Type<br>BY Closeout V | 1 - 1 out            | t of 1     | Reporting Period<br>Invoice Paid By<br>Invoice Distribution<br>Dispute Submission<br>Dispute Distribution | 201601<br>06/06/2016<br>04/30/2016<br>06/30/2016<br>08/29/2016 |                                                                         |
|               | Invoice Type<br>BY Closeout | P Number<br>P1_9     | Reporting Period<br>2016                 | Date Loa<br>06/29/20 | <b>ded</b> | Download File                                                                                             | Last Down                                                      | nload Date                                                              |

4. To view a specific invoice line item report, populate the <u>Download File</u> radio button that corresponds to the applicable <u>P Number</u> in the **Reports Filter Results region – Invoice.** 

| PAL<br>A CELE | METTO GB                          |                                                                  | MS<br>DICARE & AMDICAID SERVICES                                            |                 |                  | <u>Contact Us</u>   <u>My</u>                                                                             | <u>Profile   Logout</u>                                        | <u>Help</u>   <u>Reporting</u><br>Logged on as <b>XHK7</b><br>Test Environment |
|---------------|-----------------------------------|------------------------------------------------------------------|-----------------------------------------------------------------------------|-----------------|------------------|----------------------------------------------------------------------------------------------------|----------------------------------------------------------------|--------------------------------------------------------------------------------|
|               | Home                              | Payments C                                                       | ompleted Receipts                                                           | Reports         | Disputes         |                                                                                                    |                                                                |                                                                                |
| Ma<br>Repo    | nufactur                          | er Portal                                                        | CGDP Repo                                                                   | orts            | -                | Current Cutoff                                                                                            | Calendar                                                       | )                                                                              |
| Cor           | voice O Data<br>porate ID<br>KP19 | O Tracking     O Batcl       P Number     Report       ALL     I | O Sponsor 1099 Infor       orting Period     Invoice       LL     BY Closed | Type 1-         | 1 out of 1       | Reporting Period<br>Invoice Paid By<br>Invoice Distribution<br>Dispute Submission<br>Dispute Distribution | 201601<br>06/06/2016<br>04/30/2016<br>06/30/2016<br>08/29/2016 |                                                                                |
|               | Invoice Type<br>BY Closeout       | P Number<br>P1_9                                                 | Reporting Peri<br>2016                                                      | od Date<br>06/2 | Loaded<br>9/2016 | Download File                                                                                             | Last Dow                                                       | vnload Date                                                                    |

- 5. Select one (1) of the decision buttons in the message that appears at the bottom of the screen.
  - <u>Open to view the data in text file format</u>
  - <u>Save</u> to save the data in text file format
  - <u>*Cancel*</u> to exit the decision message

This example displays the selected <u>Open</u> button.

Do you want to open or save P1\_9\_2016\_invoice\_report.txt from a70lppaltedi003.a70adexmed.com? Open Save 🔻 Cancel 🗙

6. After selecting the <u>Open</u> button, the text file information for the invoice line item will display.

This example displays an excerpt of a text file for BY Closeout invoice line items.

| P1_9_2016_invoice_report.txt - Notepad                                                              |   |
|----------------------------------------------------------------------------------------------------|---|
| File Edit Format View Help                                                                          |   |
| ТРАМН20160000012016040413103512им5P19                                                               | A |
| TPACH20160000012016040413103512UMSH38                                                               |   |
| BYRH 201600000120122016040413103512UM5                                                              |   |
| LBLR 20120000001P19H38009000000300{0000000000000000000000000                                        |   |
| BYRT 2016000000120122016040413103512UM5000000000000000000000000000000000000                         |   |
| TPACT201600000012016040413103512UMSH3_80000000001000000000000000000000000000                        | = |
| TPACH20160000022016040413103512UMSH37                                                               |   |
| BYRH 201600000120122016040413103512um5                                                              |   |
| LBLR 20120000001P1_9H3_700_9000000367{000000000{000000367}                                          |   |
| BYRT 2016000000120122016040413103512UM500000000000000000000367{0000000000000000                     |   |
| TPACT201600000022016040413103512UMSH3_7000000000100000000367{000000000000000000000367}UD20161_9H3_7 |   |
| TPAMT201600000012016040413103512UMSP190000000000000000000667{0000000000000000                       | - |

- 7. Once review of text file is complete, return to the **Reports** tab.
- 8. The **Reports Filter Results region Invoice** will display the date and time of the last download of the specific BY Closeout report in the <u>Last Download</u> column.

| PAL<br>A CELE |                                     | A. 🤇            |                 | S D SERVICES                    |              |                  | <u>Contact Us</u>   <u>My</u>                                                         | Profile   Logout                                     | <u>Help</u>   <u>Reporting</u><br>Logged on as <b>XHK7</b><br>Test Environment |
|---------------|-------------------------------------|-----------------|-----------------|---------------------------------|--------------|------------------|---------------------------------------------------------------------------------------|------------------------------------------------------|--------------------------------------------------------------------------------|
|               | Home                                | Payments        | Completed       | Receipts                        | Reports      | Disputes         |                                                                                       |                                                      |                                                                                |
| Ma<br>Repo    | nufactur<br>rt Type<br>voice O Data | • <b>Er Por</b> | Batch O Spons   | P Reports                       | on O Ad Hoc  |                  | Current Cutoff (                                                                      | Calendar                                             |                                                                                |
| Cor           | rporate ID<br>XP1 <u>9</u>          | P Number        | Reporting Perio | d Invoice Type<br>BY Closeout 🗸 | 1 -          | 1 out of 1       | Invoice Paid By<br>Invoice Distribution<br>Dispute Submission<br>Dispute Distribution | 06/06/2016<br>04/30/2016<br>06/30/2016<br>08/29/2016 |                                                                                |
|               | Invoice Type<br>BY Closeout         | P N<br>P        | umber Re<br>19  | porting Period<br>2016          | Date<br>06/2 | Loaded<br>9/2016 | Download File                                                                         | Last Dov<br>06/29/201                                | vnload Date<br>6 @ 11:40 AM                                                    |

You have now completed accessing BY Closeout summary invoice reports.

# **CGDP Portal – Data Reports**

The **Reports tab** – **Data** allows a user to review detail information on distributed invoices for quarterly and BY Closeout invoices.

|     | PALMETTO<br>A CELERIAN GROUP C | GBA:        | CENTERS FOR MEDICARE & MED | IS<br>DICAID SERVICES |                |                      | <u>Co</u>        | ontact Us   <u>My Profile</u> | e   <u>Logout</u> | Help   Reporting<br>Logged on as XHK7<br>Test Environment |
|-----|--------------------------------|-------------|----------------------------|-----------------------|----------------|----------------------|------------------|-------------------------------|-------------------|-----------------------------------------------------------|
| 1   | Home                           | Payme       | nts Completed              | d Receipts            | Reports        | Disputes             |                  |                               |                   |                                                           |
|     | Manufac                        | turer P     | ortal CG                   | DP Repor              | ts             |                      |                  | 2                             |                   |                                                           |
| 2   | Report Type                    | ata O Track | ing OBatch OSp             | onsor 1099 Inform     | ation O Ad Hoc | 3                    | Cur<br>Reporting | rent Cutoff Calend<br>Period  | ar<br>201601      |                                                           |
| 4   | Corporate ID                   | P Num       | ber Reporting Pe           | eriod Invoice Ty      | pe 1-1         | l out of 1           | Invoice Pa       | id By 06/                     | /06/2016          |                                                           |
|     | XP19                           | ALL         | V ALL N                    | ALL                   | ×              |                      | Dispute Si       | ubmission 06/                 | (30/2016          |                                                           |
| , I |                                |             |                            |                       |                |                      | Dispute Di       | stribution 08/                | /29/2016          |                                                           |
| 5   | Invoice Type                   | P Number    | Reporting Period           | Date Loaded           | Download File  | Last Re<br>Downloade | port<br>ed Date  | Download<br>Spreadsheet       | Last S<br>Downl   | preadsheet<br>loaded Date                                 |
|     | BY Closeout                    | P19         | 2016                       | 06/29/2016            | 0              |                      |                  | 0                             |                   |                                                           |
|     | Quarterly                      | P19         | 201504                     | 01/29/2016            | 0              |                      |                  | 0                             |                   |                                                           |
|     | Quarterly                      | P19         | 201503                     | 10/29/2015            | 0              |                      |                  | 0                             |                   |                                                           |
|     | Quarterly                      | P1_9        | 201502                     | 08/20/2015            | 0              |                      |                  | 0                             |                   |                                                           |

The **Reports** tab is available for both **Administrator** and **Payment Initiator** roles.

The **Reports tab – Data** contains five (5) regions.

- 1. **Tabbed region** displays the tab that is currently active and the tabs available for selection.
- Report Type Selection region Data provides a user with six (6) types of reports to view. They are Invoice, Data, Tracking, Batch, Sponsor 1099 Information, and Ad Hoc. Note: Descriptions of the <u>Tracking</u>, <u>Batch</u>, <u>Sponsor 1099 Information</u>, and <u>Ad Hoc</u> report types follow in subsequent instructional sections of the manual for each report type. Description and instruction of the <u>Invoice</u> report type is located in the previous section.
- 3. **Current Cutoff Calendar region** provides user with key program dates for proper processing of invoice line items.
- 4. **Reports Filter region Data** allows a user to search for data listed by the defaulted Corporate ID or P number.
- Reports Filter Results region Data displays results based on data selected in the Report Type Selection region. Details displayed in this region depend on the report type selection made.

The upcoming pages will describe, in detail, each region and the functions associated with Data Reports functionality.

#### **Tabbed Region – Reports**

The **Tabbed region** allows a user to select different activities to perform while accessing the system. In this example, the **Reports** tab is active.

| (1) Home Payments Completed Receipts Reports | Disputes |
|----------------------------------------------|----------|
|----------------------------------------------|----------|

#### **Report Type Selection Region – Data**

The **Report Type Selection region** provides a user with six (6) report types to display or download distributed files and reports. They are Invoice, Data, Tracking, Batch, Sponsor 1099 Information, and Ad Hoc.

This example displays the populated <u>Data</u> radio button.

| 2 | Report Type      |            |         |                            |          |
|---|------------------|------------|---------|----------------------------|----------|
| 2 | 🔾 Invoice 🚺 Data | O Tracking | O Batch | ○ Sponsor 1099 Information | O Ad Hoc |

The population of the <u>Data</u> radio button provides a user with reports containing quarterly or BY Closeout detail information of the PDE's data combined to create the total invoice line item amount distributed to the Manufacturer.

#### **Current Cutoff Calendar Region**

The **Current Cutoff Calendar region** displays pertinent program dates for the applicable reporting period. The calendar updates each quarter to provide the active reporting period date information.

| 3) | Current Cutoff Calendar |            |  |  |  |  |  |
|----|-------------------------|------------|--|--|--|--|--|
|    | Reporting Period        | 201601     |  |  |  |  |  |
|    | Invoice Paid By         | 06/06/2016 |  |  |  |  |  |
|    | Invoice Distribution    | 04/30/2016 |  |  |  |  |  |
|    | Dispute Submission      | 06/30/2016 |  |  |  |  |  |
|    | Dispute Distribution    | 08/29/2016 |  |  |  |  |  |

#### **Reports Filter Region – Data**

The **Reports Filter region** – **Data** contains five (5) fields to assist a user with narrowing invoice line item data search criteria.

| (4) | A Corporate ID | B P Number | C Reporting Period | D Invoice Type | E 1 - 2 out of 2 |
|-----|----------------|------------|--------------------|----------------|------------------|
|     | XP19           | ALL 🗸      | ALL 🗸              | ALL 🗸          |                  |

- A. <u>Corporate ID</u> column defaults to the Corporate ID utilized to access the system.
- B. <u>P Number</u> field displays the P number for distributed invoices. The drop down list provides update capability to select any P number from those assigned to the Corporate ID.
- C. <u>Reporting Period</u> field allows a user select reporting periods for quarterly distributed invoices by calendar year and quarter, in YYYYQQ format or BY Closeout invoices by calendar year distributed, in YYYY format. To view all distributed invoice reports, users can select 'ALL' from the drop down list.
- D. <u>Invoice Type</u> field allows a user to select the type of invoice to view from the drop down menu. Invoice types can be one (1) of the following selections:
  - BY Closeout
  - Quarterly
- E. <u>Item Count</u> column displays the number of line items displayed on the current page of the total number of line items included for the reporting period

#### **Reports Filter Results Region – Data**

The **Reports Filter Results region** – **Data** displays information requested for data reports and contains eight (8) columns that assist a user in reviewing invoice line item detail information of approved PDE files and provides the ability to download the detail information for review.

| 5 | <sup>A</sup> Invoice Type | <sup>B</sup> P Number <sup>C</sup> | Reporting Period | Date Loaded | E Download File | F Last Report<br>Downloaded Date | G Download<br>Spreadsheet | H Last Spreadsheet<br>Downloaded Date |
|---|---------------------------|------------------------------------|------------------|-------------|-----------------|----------------------------------|---------------------------|---------------------------------------|
|   | BY Closeout               | P19                                | 2016             | 06/29/2016  | 0               |                                  |                           |                                       |
|   | Quarterly                 | P19                                | 201504           | 01/29/2016  | 0               |                                  | 0                         |                                       |
|   | Quarterly                 | P19                                | 201503           | 10/29/2015  | 0               |                                  | 0                         |                                       |
|   | Quarterly                 | P19                                | 201502           | 08/26/2015  | 0               |                                  | 0                         |                                       |

- A. <u>Invoice Type</u> column allows a user to select the type of invoice to view from the drop down menu. Invoice types can be one (1) of the following selections:
  - BY Closeout
  - Quarterly
- B. <u>P Number</u> column displays a specific P number or all P numbers associated with the Corporate ID and based on the criteria selected in the **Reports Filter region Data**.
- C. <u>Reporting Period</u> column displays the distributed invoice summary by reporting period, in YYYYQQ format for quarterly reports and YYYY for BY Closeout reports.
- D. <u>Date Loaded</u> column displays the date the distributed invoice detail files load to the Portal. Date format is DD/MM/YYYY.
- E. <u>Download File</u> column displays a radio button to allow downloading of distributed invoice summary information loaded to the system in text file format.
- F. <u>Last Report Downloaded Date</u> column displays the last date and time distributed invoice summary data retrieved from the Portal. Date format is MM/DD/ YYYY. Time format is HH:MM AM/PM.

- G. <u>Download Spreadsheet</u> column displays a radio button to allow downloading of distributed invoice summary information loaded to the system in an Excel spreadsheet format.
- H. <u>Last Spreadsheet Downloaded Date</u> column displays the last date and time distributed spreadsheet invoice summary data retrieved from the Portal. Date format is MM/DD/ YYYY. Time format is HH:MM AM/PM.

# **CGDP Portal Instructions – Data Reports**

#### Accessing Quarterly Invoice Data Reports

Manufacturers are able to utilize the Portal to view detailed data reports for distributed invoice line items. The **Reports tab** – **Data** provides a user with reports containing detail information of the PDE's combined to create the total invoice line item amount distributed to the Manufacturer.

This instruction provides direction on accessing the **Reports tab** – **Data** and the functions available for use. The **Reports** tab is available for both **Administrator** and **Payment Initiator** roles.

- Authorized end users will access the Portal to review quarterly invoice data reports. Instructions for logging into the Portal can be located in the <u>CGDP Manufacturer Portal</u> <u>Introduction and Login Users Guide</u> located under <u>References</u> on the <u>TPAdministrator.com</u> website.
- 2. After successful login, the **Home** tab will display. Select the **Reports** tab view the report types available for the Manufacturer for the reporting period.

|                                                                                                  | Disputes                            | Reports    | Receipts F | mpleted             | s Co     | Payments | e             | Home        |
|--------------------------------------------------------------------------------------------------|-------------------------------------|------------|------------|---------------------|----------|----------|---------------|-------------|
| <u>a</u>                                                                                         | am Home                             | t Progra   | p Discount | /erage Ga           |          | Portal   | urer          | nufact      |
| Welcome to Coverage Gap Discount Portal where<br>you can initiate a payment, check the status of | 1 - 17 out of 17                    |            | Status     | Reporting<br>Period | P Number | ice Type | Invo          | orporate ID |
| payments and receipt of payments as well as view<br>your reports.                                |                                     |            | ALL 🗸      | ALL 🗸               | ALL 🗸    | ~        | ALL           | XP16        |
| For payment functions, start by selecting a line item from the list to the left of this message. |                                     | Select     | Status     | Reporting<br>Period | ber      | P Numb   | pe            | Invoice Ty  |
|                                                                                                  |                                     | $\bigcirc$ | Successful | 201702              | 6        | P16      |               | Quarterly   |
| Available Invoice is ready for payment initiations                                               |                                     | $\odot$    | Successful | 201702              | 7        | P17      |               | Quarterly   |
| Failed One or more items has an unsuccessful                                                     |                                     | $\odot$    | Successful | 201702              | 1        | P11      | Quarterly P1. |             |
| payment attempt                                                                                  |                                     | $\odot$    | N/A        | 2017                | 6        | P16      | ut            | BY Closeou  |
| Incomplete One or more items have not been paid                                                  | le O Incomplete One or more items I |            |            |                     |          | P16      |               | Quarterly   |
| N/A No invoice due for payment. Receipt of<br>funds due from Mapufacturer or                     |                                     | $\bigcirc$ | Available  | 201701              | 7        | P17      |               | Quarterly   |
| Sponsor.                                                                                         |                                     | $\odot$    | Available  | 201701              | 1        | P11      |               | Quarterly   |
| Pending All line items have been initiated                                                       |                                     | $\odot$    | Incomplete | 201604              | 6        | P16      |               | Quarterly   |
| successfully                                                                                     |                                     | $\odot$    | Available  | 201604              | 7        | P17      |               | Quarterly   |
| Successful All line items have been paid successfully                                            |                                     | $\bigcirc$ | Available  | 201604              | 1        | P11      |               | Quarterly   |
|                                                                                                  |                                     | $\odot$    | Available  | 201603              | 6        | P16      |               | Quarterly   |
|                                                                                                  |                                     | $\odot$    | Available  | 201603              | 7        | P17      |               | Quarterly   |
| Reporting Periods with no invoice line items                                                     |                                     | $\odot$    | Available  | 201603              | 1        | P11      |               | Quarterly   |
| Filter by: ALL V ALL V                                                                           |                                     | $\bigcirc$ | Available  | 201602              | 6        | P16      |               | Quarterly   |
|                                                                                                  |                                     | $\circ$    | Available  | 201602              | 7        | P17      |               | Quarterly   |
| P Number Reporting Period                                                                        |                                     | $\bigcirc$ | Available  | 201602              | 1        | P11      |               | Quarterly   |
|                                                                                                  |                                     | 0          | N/A        | 2016                | 6        | P16      | ut            | BY Closeou  |
| P16 201704                                                                                       |                                     |            |            |                     |          |          |               |             |
| P10 201703                                                                                       |                                     |            |            |                     |          |          |               |             |
| P16 201504                                                                                       |                                     |            |            |                     |          |          |               |             |
| D1 6 201503                                                                                      |                                     |            |            |                     |          |          |               |             |

3. On the **Reports** tab, populate the <u>Data</u> radio button in the **Report Type Selection region** and select the applicable <u>Invoice Type</u> from the drop down list located in the **Reports Filter region – Data**.

| PALMETTO GBA.<br>A CELERIAN GROUP COMPANY<br>Homo Powersto Completed Descripto Descripto Dispute |                          |            |                     |                 |                |                |                     |                    |                                       |                                        |                     |  |
|--------------------------------------------------------------------------------------------------|--------------------------|------------|---------------------|-----------------|----------------|----------------|---------------------|--------------------|---------------------------------------|----------------------------------------|---------------------|--|
|                                                                                                  | Home                     | Payments   | Completed           | Receipts        | s Repo         | orts           | Disputes            |                    |                                       |                                        |                     |  |
| Manı                                                                                             | ıfactu                   | rer Por    | tal CG              | DP Repo         | orts           |                |                     |                    | 2                                     |                                        |                     |  |
| Report 1<br>O Invoid                                                                             | r <b>ype</b><br>ce OData | ○ Tracking | ○ Batch ○ Sp        | onsor 1099 Info | rmation O Ad H | Hoc            | ] [                 | C<br>Reportin      | urrent Cutoff Ca                      | alendar<br>201503                      |                     |  |
| Corpor<br>XP1_                                                                                   | ate ID<br>_6 ∨           | P Number   | Reporting Pe        | riod Invoice    | Туре           | 1 - 6 out of 6 |                     | Invoice<br>Invoice | Paid By<br>Distribution<br>Submission | 12/09/2015<br>10/31/2015<br>12/31/2015 |                     |  |
|                                                                                                  |                          |            |                     |                 |                |                |                     | Dispute            | Distribution                          | 03/01/2016                             |                     |  |
| Corpor                                                                                           | ate ID                   | P Number   | Reporting<br>Period | Date Loaded     | Download File  | Las<br>Downl   | t Report<br>oaded D | ate                | Download<br>Spreadsheet               | Last Spre<br>Download                  | adsheet<br>led Date |  |
| 3                                                                                                | XP16                     | P16        | 201503              | 10/29/2015      | 0              |                |                     |                    | 0                                     |                                        |                     |  |
|                                                                                                  |                          | P17        | 201503              | 10/29/2015      | 0              | 11/03/20       | 15 @ 3:             | 56 PM              | 0                                     |                                        |                     |  |
|                                                                                                  |                          | P11        | 201503              | 10/29/2015      | 0              | 11/03/20       | 15 @ 3:             | 57 PM              | 0                                     |                                        |                     |  |
|                                                                                                  |                          | P16        | 201502              | 08/26/2015      | 0              | 09/03/20       | 15 @ 2:4            | 45 PM              | 0                                     |                                        |                     |  |
|                                                                                                  |                          | P1_7       | 201502              | 08/26/2015      | 0              | 09/03/20       | 15 @ 2:4            | 47 PM              | 0                                     | 09/02/2015                             | @ 11:57 AM          |  |
|                                                                                                  |                          | P11        | 201502              | 08/26/2015      | 0              | 09/03/20       | 15 @ 2:4            | 48 PM              | 0                                     | 09/02/2015                             | @ 11:57 AM          |  |

4. To view the detail invoice line item report in a text file format, populate the <u>Download File</u> radio button that corresponds to the applicable <u>P Number</u> in the **Reports Filter Results** region – Data.

| PAL<br>A CELE |           | BBA.           | CCN<br>NTERS FOR MEDICARE & MEE | <b>S</b><br>HCAID SERVICES |                      |                   |                                                      | Contact Us   <u>My P</u>                                           | rofile   <u>Logout</u>                                         | <u>Help</u>   <u>Reporting</u><br>Logged on as <b>X_7</b> |
|---------------|-----------|----------------|---------------------------------|----------------------------|----------------------|-------------------|------------------------------------------------------|--------------------------------------------------------------------|----------------------------------------------------------------|-----------------------------------------------------------|
|               | Home      | Payments       | Completed                       | Receipt                    | s Repo               | orts Di           | sputes                                               |                                                                    |                                                                |                                                           |
| Mai           | nufactu   | urer Port      | al CG                           | DP Repo                    | orts                 |                   |                                                      | 2                                                                  |                                                                |                                                           |
| OIn           | voice Dat | a O Tracking 🤇 | 🔾 Batch 🛛 Sp                    | onsor 1099 Info            | ormation O Ad H      | Hoc               | C                                                    | urrent Cutoff Ca                                                   | alendar                                                        |                                                           |
| Cor           | P1_6 ∨    | P Number       | Reporting Pe                    | riod Invoice<br>Quarterly  | Туре                 | 1 - 6 out of 6    | Reportin<br>Invoice<br>Invoice<br>Dispute<br>Dispute | ng Period<br>Paid By<br>Distribution<br>Submission<br>Distribution | 201503<br>12/09/2015<br>10/31/2015<br>12/31/2015<br>03/01/2016 |                                                           |
| Cor           | porate ID | P Number       | Reporting<br>Period             | Date Loaded                | Download File        | Last I<br>Downloa | Report<br>ded Date                                   | Download<br>Spreadsheet                                            | Last Spre<br>Download                                          | adsheet<br>led Date                                       |
|               | XP16      | P16            | 201503                          | 10/29/2015                 | $\overline{\bullet}$ |                   |                                                      | 0                                                                  |                                                                |                                                           |
|               |           | P17            | 201503                          | 10/29/2015                 | 0                    | 11/03/2015        | 5 @ 3:56 PM                                          | 0                                                                  |                                                                |                                                           |
|               |           | P11            | 201503                          | 10/29/2015                 | 0                    | 11/03/2015        | 5 @ 3:57 PM                                          | 0                                                                  |                                                                |                                                           |
|               |           | P16            | 201502                          | 08/26/2015                 | 0                    | 09/03/2015        | @ 2:45 PM                                            | 0                                                                  |                                                                |                                                           |
|               |           | P17<br>P11     | 201502<br>201502                | 08/26/2015<br>08/26/2015   | 0                    | 09/03/2015        | 5 @ 2:47 PM<br>5 @ 2:48 PM                           | 0                                                                  | 09/02/2015<br>09/02/2015                                       | @ 11:57 AM<br>@ 11:57 AM                                  |

- 5. Select one (1) of the decision buttons in the message that appears at the bottom of the screen.
  - <u>Open</u> to view the data in text file format
  - <u>Save</u> to save the data in text file format
  - <u>Cancel</u> to exit the decision message

This example displays the selected <u>Open</u> button.

| Do you want to open or save P16_201503_detail_report.txt from apps.tpadministrator.com | ? Open | Save | • | Cancel | х |
|----------------------------------------------------------------------------------------|--------|------|---|--------|---|
|----------------------------------------------------------------------------------------|--------|------|---|--------|---|

6. After selecting the <u>Open</u> button, the text file information for the invoice line item will display.

| File Edit Format View Help                                     |                                         |                                              |
|----------------------------------------------------------------|-----------------------------------------|----------------------------------------------|
| TPAMH20150300000042015102114572310MDTP16                       |                                         | ·                                            |
| TPALH20150300000012012152015102114572310MDT00093               |                                         |                                              |
| DETCG2012150000001000930000003533105620120300093947753         | 00000097216500030000030000201208060117  | 000000026{000000000{00000026}201203201503    |
| DETCG20121500000020009300000004372355220120400093206098        | 00000072694902030000030000201212070110  | 0000000644E0000000000{000000644N201204201503 |
| DETCG2012150000003000930000004382290120121300093204756         | 00000653459605030000030000201209010116  | 000000000{00000035{00000035{201501201503     |
| DETCG2012150000004000930000004382324120121300093204756         | 00000654857000030000030000201211010116  | 000000000{00000035{00000035{201501201503     |
| DETCG2012150000005000930000004382368620121300093204756         | 00000654857001030000030000201212090116  | 000000000{00000035{00000035{201501201503     |
| DETCG2012150000006000930000004649308320120600093204705         | 000009242177010280000028000201210040112 | 000000063A0000000000{00000063J201302201503   |
| DETCG20121500000070009300000004696311120120400093215801        | 00000111556100030000030000201212050118  | 000000060{000000000{00000060}201204201503    |
| DETCG2012150000008000930000004910097420120400093204698         | 00000087078500090000090000201210050119  | 0000001732E0000002480g000000748B201204201503 |
| DETCG20150300422306854600000014214060600000068546022956        | 00000625859200090000090000201506180113  | 0000000000{000007023A0000007023A000000201503 |
| TPALT20150300000212015032015102114572310MDT6854600422300010815 | 9704I0158428311E0147608606F             |                                              |
| TPAMT20150300000042015102114572310MDTP1600430173000001560718   | 30A0000345053079D0000329445899C         | *                                            |

- 7. Once review of text file is complete, return to the **Reports** tab.
- 8. The **Reports Filter Results region Data** will display the date and time of the last download of the specific invoice line item(s) in the <u>Last Report Downloaded Date</u> column.

| PAL<br>A CELI |                         |            | CINERS FOR MEDICARE & MEDI | S<br>ICAID SERVICES |              |              |                        | <u>c</u>           | Contact Us   <u>My P</u>   | rofile   Logout       | Help   Reporting<br>Logged on as <b>X_7</b> |
|---------------|-------------------------|------------|----------------------------|---------------------|--------------|--------------|------------------------|--------------------|----------------------------|-----------------------|---------------------------------------------|
|               | Home                    | Payments   | Completed                  | Receipts            | Repo         | rts          | Disputes               |                    |                            |                       |                                             |
| Ма            | nufactu                 | rer Por    | t <mark>al</mark> CG       | DP Repor            | ts           |              |                        |                    |                            |                       |                                             |
| C Ir          | ort Type<br>nvoice Data | ○ Tracking | ○ Batch ○ Sp               | onsor 1099 Inform   | ation O Ad H | loc          |                        | Cu                 | urrent Cutoff Ca           | lendar                |                                             |
| Co            | rporate ID              | P Number   | Reporting Pe               | riod Invoice Tv     | pe           | 1 - 6 out of | 6 1                    | eporun<br>nvoice P | g Period<br>Paid By        | 12/09/2015            |                                             |
|               | (P1 6 V                 |            | ALL                        | Quarterly           | ▼            |              | I                      | nvoice [           | Distribution               | 10/31/2015            |                                             |
|               |                         |            |                            |                     |              |              |                        | ispute :           | Submission<br>Distribution | 12/31/2015            |                                             |
|               |                         |            |                            |                     |              |              | Ľ                      | hapate             | Distribution               | 03/01/2010            |                                             |
| Coi           | porate ID               | P Number   | Reporting<br>Period        | Date Loaded Do      | wnload File  | Las<br>Down  | st Report<br>loaded Da | te                 | Download<br>Spreadsheet    | Last Spre<br>Download | adsheet<br>led Date                         |
|               | XP16                    | P16        | 201503                     | 10/29/2015          | 0            | 11/03/20     | 015 @ 3:53             | B PM               | 0                          |                       |                                             |
|               |                         | P17        | 201503                     | 10/29/2015          | 0            | 11/03/20     | 015 @ 3:56             | 5 PM               | 0                          |                       |                                             |
|               |                         | P11        | 201503                     | 10/29/2015          | 0            | 11/03/20     | 015 @ 3:57             | 7 PM               | 0                          |                       |                                             |
|               |                         | P16        | 201502                     | 08/26/2015          | $\bigcirc$   | 09/03/20     | 015 @ 2:45             | 5 PM               | 0                          |                       |                                             |
|               |                         | P1_7       | 201502                     | 08/26/2015          | 0            | 09/03/20     | 015 @ 2:47             | 7 PM               | 0                          | 09/02/2015            | @ 11:57 AM                                  |
|               |                         | P11        | 201502                     | 08/26/2015          | $\bigcirc$   | 09/03/20     | 015 @ 2:48             | B PM               | 0                          | 09/02/2015            | @ 11:57 AM                                  |

9. To view the detail invoice line item report in an Excel spreadsheet format, populate the <u>Download Spreadsheet</u> radio button that corresponds to the applicable <u>P Number</u> in the **Reports Filter Results region – Data**.

| PALMETT<br>A CELERIAN GROU | A CELERIAN GROUP COMPANY                                                                                                    |                     |               |               |                |                         |                                     |                                        |                     |  |  |  |  |  |
|----------------------------|----------------------------------------------------------------------------------------------------|---------------------|---------------|---------------|----------------|-------------------------|-------------------------------------|----------------------------------------|---------------------|--|--|--|--|--|
| Hom                        | e Payments                                                                                                    | Completed           | Receipts      | Repo          | orts           | Disputes                |                                     |                                        |                     |  |  |  |  |  |
| Manufa                     | cturer Por                                                                                                    | tal CG              | DP Repo       | orts          |                |                         | 2                                   |                                        |                     |  |  |  |  |  |
| Report Type<br>O Invoice   | Current Cutoff Calendar         Invoice       Data       Tracking       Batch       Sponsor 1099 Information       Ad Hoc       Current Cutoff Calendar         Reporting Period       201503 |                     |               |               |                |                         |                                     |                                        |                     |  |  |  |  |  |
| Corporate I                | D P Number                                                                                                    | Reporting Pe        | riod Invoice  | Туре<br>🗸     | 1 - 6 out of 6 |                         | voice Paid By<br>voice Distribution | 12/09/2015<br>10/31/2015<br>12/31/2015 |                     |  |  |  |  |  |
|                            |                                                                                                    |                     |               |               |                | Dis                     | spute Distribution                  | 03/01/2016                             |                     |  |  |  |  |  |
| Corporate 1                | ID P Number                                                                                                    | Reporting<br>Period | Date Loaded I | Download File | Las<br>Downl   | t Report<br>loaded Date | Download<br>Spreadsheet             | Last Spre<br>Download                  | adsheet<br>Jed Date |  |  |  |  |  |
| XP1_                       | _6 P16                                                                                                    | 201503              | 10/29/2015    | 0             | 11/03/20       | 015 @ 3:53              | РМ                                  |                                        |                     |  |  |  |  |  |
|                            | P17                                                                                                    | 201503              | 10/29/2015    | 0             | 11/03/20       | )15 @ 3:56              | PM O                                |                                        |                     |  |  |  |  |  |
|                            | P11                                                                                                    | 201503              | 10/29/2015    | 0             | 11/03/20       | 015 @ 3:57              | рм О                                |                                        |                     |  |  |  |  |  |
|                            | P16                                                                                                    | 201502              | 08/26/2015    | 0             | 09/03/20       | 015 @ 2:45              | рм О                                |                                        |                     |  |  |  |  |  |
|                            | P1_7                                                                                                    | 201502              | 08/26/2015    | 0             | 09/03/20       | 015 @ 2:47              | рм О                                | 09/02/2015                             | @ 11:57 AM          |  |  |  |  |  |
| L                          | P11                                                                                                    | 201502              | 08/26/2015    | 0             | 09/03/20       | 015 @ 2:48              | PM O                                | 09/02/2015                             | @ 11:57 AM          |  |  |  |  |  |

10. A separate window may open requiring a user to make a selection regarding the information contained in the data file summary section. Since Excel spreadsheets can only contain a limited number of lines of data, multiple sections may be available for download.

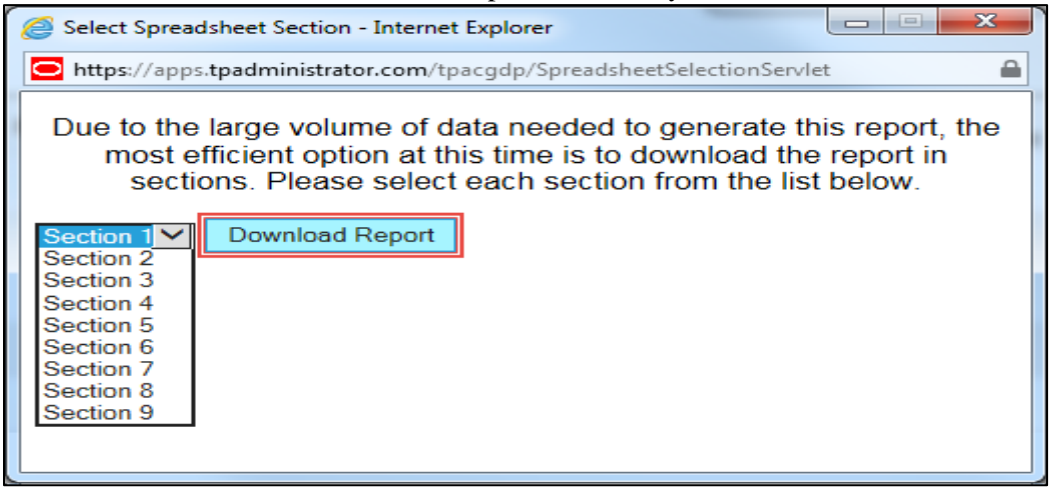

- 11. Select one (1) of the decision buttons in the message that appears at the bottom of the screen:
  - <u>Open</u> to view the data in Excel spreadsheet format
  - <u>Save</u> to save the data in Excel spreadsheet format
  - <u>*Cancel*</u> to exit the decision message

#### This example displays the selected <u>Open</u> button.

| Do you want to open or save P16_201503_readable_detail_report.xlsx from a70lppaltedi003.a70adexmed.com? | Open | Save 🔻 | Cancel | × |
|----------------------------------------------------------------------------------------------------|------|--------|--------|---|
|                                                                                                    |      |        |        |   |

12. After selecting the <u>Open</u> button, an Excel spreadsheet containing the invoice line item summary will display.

| _   |                                                                                                    | 2                  | 1                           | ~         |                            |                    |                      |                         |                                                      |               |               |                                           |                                    |
|-----|----------------------------------------------------------------------------------------------------|--------------------|-----------------------------|-----------|----------------------------|--------------------|----------------------|-------------------------|------------------------------------------------------|---------------|---------------|-------------------------------------------|------------------------------------|
| F   | ile Home In:                                                                                                    | sert Page Lay      | out Formul                  | as Data   | Review                     | View               |                      |                         |                                                      |               |               |                                           | ۵ 🕜 🗆 🗗 🔀                          |
| Pa  | Cut<br>and Copy ▼<br>ste<br>✓ Format Painter<br>Clipboard                                                       | Calibri<br>B I U - | • 11 •<br>  ∰ •   🌺<br>Font | A'A' = :  | = =   ॐ.<br>= =   ≇<br>Ali | デーWrap<br>律 通Merge | Text General s * % * | *<br>*.0 .00<br>*.0 *.0 | Conditional Forma<br>Formatting ≠ as Table<br>Styles | t Cell Insert | Delete Format | Σ AutoSum ▼<br>Fill ▼<br>Clear ▼<br>Editi | Sort & Find &<br>Filter + Select + |
|     | A1 V FR TPAMH-                                                                                                  |                    |                             |           |                            |                    |                      |                         |                                                      |               |               |                                           |                                    |
|     | А                                                                                                    | В                  | С                           | D         | E                          | F                  | G                    | н                       | I.                                                   | J             | К             | L                                         | M                                  |
|     | TPAMH -                                                                                                    | TPAMH -            | TPALH -                     | DETCG -   | DETCG -                    | DETCG -            | DETCG -              | DETCG -                 | DETCG -                                              | DETCG -       | DETCG -       | DETCG -                                   | DETCG - [                          |
|     | MANUFACTURER                                                                                                    | CURRENT            | LABELER                     | RECORD    | REPORT ID                  | SEQUENCE           | DETAIL REF NUMBER    | PREVIOUS                | PRODUCT                                              | PRESCRIPTION  | FILL NUMBER   | DAYS SUPPLY                               | QUANTITY [                         |
|     | P-NUMBER                                                                                                    | REPORTING          | CODE                        | TYPE CODE | (pos 6-11)                 | NO                 | (pos 19-38)          | REPORT ID               | SERVICE ID                                           | SERVICE       | (pos 76-77)   | (pos 78-80)                               | DISPENSED S                        |
|     | (pos 38-42)                                                                                                    | PERIOD             | (pos 44-48)                 | (pos 1-5) |                            | (pos 12-18)        |                      | (pos 39-44)             | (pos 45-63)                                          | REFERENCE NO  |               |                                           | (pos 81-90) (                      |
| 1   |                                                                                                    | (pos 6-11)         |                             |           |                            |                    |                      |                         |                                                      | (pos 64-75)   |               |                                           |                                    |
| 2   | P16                                                                                                    | 201503             | 00093                       | DETCG     | 201215                     | 0000001            | 00093000000035331056 | 201203                  | 00093947753                                          | 000000972165  | 00            | 030                                       | 30.000 2                           |
| 3   | P16                                                                                                    | 201503             | 00093                       | DETCG     | 201215                     | 0000002            | 0009300000043723552  | 201204                  | 00093206098                                          | 000000726949  | 02            | 030                                       | 30.000 2                           |
| 4   | P16                                                                                                    | 201503             | 00093                       | DETCG     | 201215                     | 0000003            | 00093000000043822901 | 201213                  | 00093204756                                          | 000006534596  | 05            | 030                                       | 30.000 2                           |
| 5   | P16                                                                                                    | 201503             | 00093                       | DETCG     | 201215                     | 0000004            | 00093000000043823241 | 201213                  | 00093204756                                          | 000006548570  | 00            | 030                                       | 30.000 2                           |
| 6   | P16                                                                                                    | 201503             | 00093                       | DETCG     | 201215                     | 0000005            | 0009300000043823686  | 201213                  | 00093204756                                          | 000006548570  | 01            | 030                                       | 30.000 2                           |
| 7   | P16                                                                                                    | 201503             | 00093                       | DETCG     | 201215                     | 0000006            | 00093000000046493083 | 201206                  | 00093204705                                          | 000009242177  | 01            | 028                                       | 28.000 2                           |
| I.  | (↓ ▶ #) DETAIL REPORT (page 1) / DETAIL REPORT (page 2) / DETAIL REPORT (page 3) / DETAIL REPORT (page 4) / □ ↓ |                    |                             |           |                            |                    |                      |                         |                                                      |               |               |                                           |                                    |
| Rea |                                                                                                    |                    |                             |           |                            |                    |                      |                         |                                                      |               |               |                                           |                                    |

- 13. Once review of Excel spreadsheet is complete, return to the **Reports** tab.
- 14. The **Reports Filter Results region Data** will display the date and time of the last download of the specific invoice line item(s) in the <u>Last Spreadsheet Downloaded Date</u> column.

| PALMETTO (<br>a celerian group co | GBA.              | CINERS FOR MEDICARE & MED | S<br>ACAID SERVICES |               |                |                                      | <u>Contact Us   My F</u>                                      | Profile   Logout                                     | <u>Help</u>   <u>Reporting</u><br>Logged on as <b>X7</b> |
|-----------------------------------|-------------------|---------------------------|---------------------|---------------|----------------|--------------------------------------|---------------------------------------------------------------|------------------------------------------------------|----------------------------------------------------------|
| Home                              | Payments          | Completed                 | Receipts            | Rep           | orts           | Disputes                             |                                                               |                                                      |                                                          |
| Manufact                          | urer Port         | al CG                     | DP Repo             | orts          |                |                                      | <u> </u>                                                      |                                                      |                                                          |
| C Invoice                         | ta O Tracking     | OBatch OSp                | onsor 1099 Infor    | mation O Ad H | loc            | ] Report                             | Current Cutoff C                                              | alendar<br>201503                                    |                                                          |
| Corporate ID                      | P Number<br>ALL V | Reporting Pe              | riod Invoice        | Type<br>V     | 1 - 6 out of 6 | Invoic<br>Invoic<br>Disput<br>Disput | e Paid By<br>e Distribution<br>e Submission<br>e Distribution | 12/09/2015<br>10/31/2015<br>12/31/2015<br>03/01/2016 |                                                          |
| Corporate ID                      | P Number          | Reporting<br>Period       | Date Loaded         | Download File | Las<br>Downle  | t Report<br>baded Date               | Download<br>Spreadsheet                                       | Last Spre<br>Download                                | adsheet<br>led Date                                      |
| XP16                              | P16               | 201503                    | 10/29/2015          | 0             | 11/03/20       | 15 @ 3:53 PM                         | 0                                                             | 01/19/2016                                           | @ 6:47 PM                                                |
|                                   | P17               | 201503                    | 10/29/2015          | 0             | 11/03/20       | 15 @ 3:56 PM                         | 0                                                             |                                                      |                                                          |
|                                   | P11               | 201503                    | 10/29/2015          | 0             | 11/03/20       | 15 @ 3:57 PM                         | 0                                                             |                                                      |                                                          |
|                                   | P16               | 201502                    | 08/26/2015          | 0             | 09/03/20       | 15 @ 2:45 PM                         | 0                                                             |                                                      |                                                          |
|                                   | P1_7              | 201502                    | 08/26/2015          | 0             | 09/03/20       | 15 @ 2:47 PM                         | 0                                                             | 09/02/2015                                           | @ 11:57 AM                                               |
|                                   | P11               | 201502                    | 08/26/2015          | 0             | 09/03/20       | 15 @ 2:48 PM                         | 0                                                             | 09/02/2015                                           | @ 11:57 AM                                               |

You have now completed accessing detail invoice line item data reports.

#### Accessing Benefit Year (BY) Closeout Data Reports

Manufacturers are able to utilize the Portal to view detail data reports for BY Closeout invoice line items. The Manufacturer Reimbursement Detail Report only reports on upheld disputes in which the action taken by the Sponsor to resolve the dispute resulted in a partial or full repayment of the disputed gap discount amount and the respective gap discount amount has not been previously invoiced for Sponsor payment to the Manufacturer.

This instruction provides direction on accessing the **Reports tab** – **Data** and the functions available for use. The **Reports** tab is available for both **Administrator** and **Payment Initiator** roles.

- Authorized end users will access the Portal to review BY Closeout invoice data reports. Instructions for logging into the Portal can be located in the <u>CGDP Manufacturer Portal</u> <u>Introduction and Login Users Guide</u> located under <u>References</u> on the <u>TPAdministrator.com</u> website.
- 2. After successful login, the **Home** tab will display. Select the **Reports** tab view the report types available for the Manufacturer for the reporting period.

| PALMETTO G                               |                                           | S FOR MEDICARE & MEDICAID SERVI       | CES                                 |          |                | Contact Us   My Profile   Logout   Help   Reporting<br>Logged on as XP1_9<br>Test Environment                                                                                                    |
|------------------------------------------|-------------------------------------------|---------------------------------------|-------------------------------------|----------|----------------|----------------------------------------------------------------------------------------------------|
| Home                                     | Payments                                  | Completed                             | Receipts                            | Reports  | Disputes       |                                                                                                    |
| Manufactu                                | irer Porta                                | Coverag                               | e Gap Disc                          | count Pr | ogram Hom      | e 🚊                                                                                                    |
| Corporate ID Invo<br>XP19 ALL            | ice Type P Numl                           | Reporting<br>per Period               | Status                              |          | 1 - 5 out of 5 | Welcome to Coverage Gap Discount Portal where<br>you can initiate a payment, check the status of<br>payments and receipt of payments as well as view<br>your reports                                         |
| Invoice Type<br>BY Closeout<br>Quarterly | P Number<br>P19<br>P19                    | Reporting<br>Period<br>2016<br>201601 | <u>Status</u><br>N/A<br>Available   | Select   |                | For payment functions, start by selecting a line item from the list to the left of this message.                                                                                                    |
| Quarterly<br>Quarterly<br>Quarterly      | P1 <u>9</u><br>P1 <u>9</u><br>P1 <u>9</u> | 201504<br>201503<br>201502            | Available<br>Available<br>Available | 0        |                | Available Invoice is ready for payment initiations<br>Failed One or more items has an unsuccessful<br>payment attempt<br>Incomplete One or more items have not been paid                                     |
|                                          |                                           |                                       |                                     |          |                | N/A No invoice due for payment. Receipt of<br>funds due from Manufacturer or Sponsor.<br>Pending All line items have been initiated<br>successfully<br>Successful All line items have been paid successfully |
|                                          |                                           |                                       |                                     |          |                | Periods with no invoice line items           Filter by:         P Number         Reporting Period           ALL         ALL         ALL                                                                      |
|                                          |                                           |                                       |                                     |          |                | P Number Reporting Period There is an invoice report for the selected P Number                                                                                                    |

On the **Reports** tab, populate the <u>Data</u> radio button in the **Report Type Selection region** and select the specific <u>Invoice Type</u> from the drop down list located in the **Reports Filter region** – **Data**.

| PAL<br>A CELE | METTO<br>RIAN GROUP C | GBA:<br>OMPANY |                  |                    | Contact Us   My Profile   Logout   Help   Reporti<br>Logged on as XHK<br>Test Environmen |                     |                                                         |                                                         |                                                  |                             |
|---------------|-----------------------|----------------|------------------|--------------------|------------------------------------------------------------------------------------------|---------------------|---------------------------------------------------------|---------------------------------------------------------|--------------------------------------------------|-----------------------------|
|               | Home                  | Payme          | nts Completed    | Receipts           | Reports                                                                                  | Disputes            |                                                         |                                                         |                                                  |                             |
| Ma            | nufact                | turer P        | ortal CG         | DP Repor           | ts                                                                                       |                     |                                                         |                                                         |                                                  |                             |
|               | voice 💽 D             | ata 🔿 Track    | ing OBatch OSp   | onsor 1099 Informa | ation O Ad Hoc                                                                           |                     | Cur<br>Reporting                                        | rent Cutoff Calen<br>Period                             | dar<br>201601                                    |                             |
| Cor           | rporate ID<br>(P1_9 🗸 | P Numl<br>ALL  | Per Reporting Pe | riod Invoice Typ   | pe 1-:                                                                                   | L out of 1          | Invoice Pai<br>Invoice Dis<br>Dispute Su<br>Dispute Dis | id By 0<br>stribution 0-<br>Ibmission 0<br>stribution 0 | 6/06/2016<br>4/30/2016<br>6/30/2016<br>8/29/2016 |                             |
| Invo          | ice Type              | P Number       | Reporting Period | Date Loaded        | Download File                                                                            | Last Re<br>Download | eport<br>ed Date                                        | Download<br>Spreadsheet                                 | Last<br>Dowr                                     | Spreadsheet<br>nloaded Date |
| BY            | Closeout              | P19            | 2016             | 06/29/2016         | 0                                                                                        |                     |                                                         | 0                                                       |                                                  |                             |

 To view a specific detail invoice line item report in a text file format, populate the <u>Download</u> <u>File</u> radio button that corresponds to the applicable <u>P Number</u> in the **Reports Filter Results** region – Data.

| PAL<br>A CELER |                     | GBA:<br>OMPANY | CENTERS FOR MEDICARE & MED | S<br>ACAID SERVICES             |                |                     | <u>Co</u>                                               | ntact Us   My Pr                            | ofile   <u>Logout</u>                                | <u>Help</u>   <u>Reporting</u><br>Logged on as <b>XHK7</b><br>Test Environment |
|----------------|---------------------|----------------|----------------------------|---------------------------------|----------------|---------------------|---------------------------------------------------------|---------------------------------------------|------------------------------------------------------|--------------------------------------------------------------------------------|
|                | Home                | Payme          | nts Completed              | Receipts                        | Reports        | Disputes            |                                                         |                                             |                                                      |                                                                                |
| Mar            | nufact              | turer P        | ortal CG                   | DP Repor                        | ts             |                     |                                                         | 2                                           |                                                      |                                                                                |
| C Inv          | rt Type<br>voice ①D | ata 🔿 Track    | ing OBatch OSp             | onsor 1099 Informa              | ation O Ad Hoc |                     | Curr<br>Reporting F                                     | rent Cutoff Cale<br>Period                  | endar<br>201601                                      |                                                                                |
| Cor            | porate ID<br>P1_9 🗸 | P Numl<br>ALL  | er Reporting Pe            | riod Invoice Typ<br>BY Closeout | pe 1-:         | L out of 1          | Invoice Pai<br>Invoice Dis<br>Dispute Su<br>Dispute Dis | d By<br>tribution<br>bmission<br>stribution | 06/06/2016<br>04/30/2016<br>06/30/2016<br>08/29/2016 |                                                                                |
| Invo           | ice Type            | P Number       | Reporting Period           | Date Loaded                     | Download File  | Last Re<br>Download | eport<br>ed Date                                        | Download<br>Spreadshee                      | Last<br>t Dowr                                       | Spreadsheet<br>Noaded Date                                                     |
| BY (           | Closeout            | P19            | 2016                       | 06/29/2016                      |                |                     |                                                         | 0                                           |                                                      |                                                                                |

- 5. Select one (1) of the decision buttons in the message that appears at the bottom of the screen.
  - <u>Open</u> to view the data in text file format
  - <u>Save</u> to save the data in text file format
  - <u>*Cancel*</u> to exit the decision message

This example displays the selected *Open* button.

| Do you want to open or save P19_2016_detail_report.txt from a70lppaltedi003.a70adexmed.com? | Open | Save | ¥ | Cancel | х |
|---------------------------------------------------------------------------------------------|------|------|---|--------|---|
|                                                                                             |      |      |   |        |   |

6. After selecting the <u>Open</u> button, the text file information for the invoice line item will display.

| P1 9_2016_detail_report.txt - Notepad                                                                                           | x  |
|----------------------------------------------------------------------------------------------------|----|
| File Edit Format View Help                                                                                                    |    |
| TPAMH20160000012016032310030612UMDP19                                                                                           |    |
|                                                                                                    |    |
|                                                                                                    |    |
| TPALH201600000120122016032310030612UMD009                                                                                       |    |
| DETMD000000100_9633910 000006192272020010000015000201212010118 0000001326G000000000                                             | Ξ  |
| {00000013269201204004<br>DETMD000000200_9643910 000003571290070280000012000201206070116 0000000150{0000000000000000000000000000 |    |
| TPALT2016000000120122016032310030612UMD00_9000000000200000001476G0000000000000000000001476P                                     |    |
| TPAMT20160000012016032310030612UMDP190000000000000000001476g0000000000000000000001476p                                          |    |
|                                                                                                    | Ψ. |

- 7. Once review of text file is complete, return to the **Reports** tab.
- 8. The **Reports Filter Results region Data** will display the date and time of the last download of the specific invoice line item(s) in the <u>Last Report Downloaded Date</u> column.

| PAL<br>A CELI |                              | GBA:          | CENTERS FOR MEDICARE & MED | S<br>ICAID SERVICES             |                |                     | <u>Co</u>                                | ntact Us   <u>My Prof</u>              | ile   <u>Logout</u>                 | <u>Help</u>   <u>Reporting</u><br>Logged on as <b>XHK7</b><br>Test Environment |
|---------------|------------------------------|---------------|----------------------------|---------------------------------|----------------|---------------------|------------------------------------------|----------------------------------------|-------------------------------------|--------------------------------------------------------------------------------|
|               | Home                         | Payme         | ents Completed             | Receipts                        | Reports        | Disputes            |                                          |                                        |                                     |                                                                                |
| Ма            | nufac                        | turer P       | ortal CG                   | DP Report                       | ts             |                     |                                          | 4                                      |                                     |                                                                                |
| C In          | voice                        | ata O Track   | king 🔿 Batch 🔿 Spo         | onsor 1099 Informa              | ation O Ad Hoc |                     | Curr<br>Reporting F                      | rent Cutoff Calen<br>Period            | dar<br>201601                       |                                                                                |
| Co            | rporate ID<br>XP1 <u>9</u> ✓ | P Numl<br>ALL | ber Reporting Pe           | riod Invoice Typ<br>BY Closeout | ve 1-          | 1 out of 1          | Invoice Pai<br>Invoice Dis<br>Dispute Su | d By 04<br>tribution 04<br>bmission 04 | 5/06/2016<br>4/30/2016<br>5/30/2016 |                                                                                |
|               |                              |               |                            |                                 |                |                     | Dispute Dis                              |                                        | 8/29/2016                           | ]                                                                              |
| Invo          | oice Type                    | P Number      | Reporting Period           | Date Loaded                     | Download File  | Last Re<br>Download | eport<br>led Date                        | Download<br>Spreadsheet                | Last :<br>Dowr                      | Spreadsheet<br>nloaded Date                                                    |
| BY            | Closeout                     | P19           | 2016                       | 06/29/2016                      | 0              | 06/29/2016 (        | 0 10:29 AM                               | 0                                      |                                     |                                                                                |

9. To view a specific detail invoice line item report in an Excel spreadsheet format, populate the <u>Download Spreadsheet</u> radio button that corresponds to the applicable <u>P Number</u> in the **Reports Filter Results region – Data**.

| PA<br>A CEI |            | GBA:          | CENTERS FOR MEDICARE & MEDI |                                   | <u>Co</u>      | ntact Us   My Profi | <u>le</u>   <u>Logout</u>                                 | <u>Help</u>   <u>Reporting</u><br>Logged on as <b>XHK7</b><br>Test Environment |                                                  |                             |
|-------------|------------|---------------|-----------------------------|-----------------------------------|----------------|---------------------|-----------------------------------------------------------|--------------------------------------------------------------------------------|--------------------------------------------------|-----------------------------|
|             | Home       | Payme         | nts Completed               | d Receipts                        | Reports        | Disputes            |                                                           |                                                                                |                                                  |                             |
| Ma          | nufac      | turer P       | ortal CG                    | DP Repor                          | ts             |                     |                                                           | 2                                                                              |                                                  |                             |
|             | nvoice 💽 D | ata O Track   | king OBatch OSp             | onsor 1099 Inform                 | ation O Ad Hoc |                     | Curr<br>Reporting P                                       | ent Cutoff Calen                                                               | dar<br>201601                                    |                             |
| C           | XP1_9 V    | P Numb<br>ALL | ber Reporting Pe            | Priod Invoice Type<br>BY Closeout | pe 1-          | 1 out of 1          | Invoice Paie<br>Invoice Dis<br>Dispute Sul<br>Dispute Dis | d By 00<br>tribution 0-<br>omission 00<br>tribution 08                         | 5/06/2016<br>4/30/2016<br>5/30/2016<br>8/29/2016 |                             |
| Inv         | oice Type  | P Number      | Reporting Period            | Date Loaded                       | Download File  | Last Ro<br>Download | eport<br>led Date                                         | Download<br>Spreadsheet                                                        | Last<br>Dowr                                     | Spreadsheet<br>Iloaded Date |
| B           | ' Closeout | P19           | 2016                        | 06/29/2016                        | 0              | 06/29/2016 (        | 0 10:29 AM                                                |                                                                                |                                                  |                             |

10. A separate window may open requiring a user to make a selection regarding the information contained in the data file summary section. Since Excel spreadsheets can only contain a limited number of lines of data, multiple sections may be available for download.

| Select Spreadsheet Section - Internet Explorer                                                                                                    |
|----------------------------------------------------------------------------------------------------|
| https://apps.tpadministrator.com/tpacgdp/SpreadsheetSelectionServlet                                                                                                    |
| Due to the large volume of data needed to generate this report, the<br>most efficient option at this time is to download the report in<br>sections. Please select each section from the list below.<br>Section 2<br>Section 2<br>Section 3<br>Section 4<br>Section 5<br>Section 6<br>Section 7<br>Section 8<br>Section 9 |

- 11. Select one (1) of the decision buttons in the message that appears at the bottom of the screen:
  - <u>Open</u> to view the data in Excel spreadsheet format
  - <u>Save</u> to save the data in Excel spreadsheet format
  - <u>Cancel</u> to exit the decision message

This example displays the selected <u>Open</u> button.

| Do you want to open or save P19_2016_readable_detail_report.xlsx from a70lppaltedi003.a70adexmed.com? | Open | Save | Cancel | x |
|----------------------------------------------------------------------------------------------------|------|------|--------|---|
| Do you want to open or save P1_9_2016_readable_detail_report.xisx from a/0ippaited/003.a/0adexmed.com | Open | Save | Cancel |   |

12. After selecting the *Open* button, an Excel spreadsheet containing the invoice line item summary will display.

| 7  |                                                                                                    |             |                |          |            |             |              |             |                |                  |               |             |             |             |              |                | _         |           |          |
|----|----------------------------------------------------------------------------------------------------|-------------|----------------|----------|------------|-------------|--------------|-------------|----------------|------------------|---------------|-------------|-------------|-------------|--------------|----------------|-----------|-----------|----------|
| X  | 🗋 💕 🔒 🔜 📬                                                                                                    | 🔏 🗈 🛍 l     | 👌 (° - 🖬       | ) • 🛕 🖻  | i 💷   🔻    |             |              | P1_9_2016   | _readable_deta | il_report.xlsx - | Microsoft Exe | el          |             |             |              |                |           |           | <u> </u> |
|    | File Home I                                                                                                    | nsert Pag   | e Layout       | Formulas | Data       | Review Vie  | w Acrobat    |             |                |                  |               |             |             |             |              |                | ۵         | () – Ø    | 83       |
| Th | Image: Colors - Definition       Image: Colors - Definition       Image: Colors - Definition <td< td=""></td<> |             |                |          |            |             |              |             |                |                  |               |             |             |             |              |                |           |           |          |
|    | F7                                                                                                    | <b>▼</b> (? | f <sub>x</sub> |          |            |             |              |             |                |                  |               |             |             |             |              |                |           |           | *        |
|    | A                                                                                                    | В           | С              | D        | E          | F           | G            | н           | 1              | J                | К             | L           | М           | N           | 0            | Р              | Q         | R         | E        |
|    | TPAMH -                                                                                                    | TPAMH -     | TPALH -        | DETMD -  | DETMD -    | DETMD -     | DETMD -      | DETMD -     | DETMD -        | DETMD -          | DETMD -       | DETMD -     | DETMD -     | DETMD -     | DETMD -      | DETMD -        | DETMD -   | DETMD -   |          |
|    | MANUFACTURER                                                                                                    | REPORT      | LABELER        | RECORD   | SEQUENCE   | PRODUCT     | PRESCRIPTION | FILL        | DAYS           | QUANTITY         | DATE OF       | SERVICE     | SERVICE     | REPORTED    | REPORTED     | UPHELD DISPUTE | DISPUTED  | DISPUTE   |          |
|    | P-NUMBER                                                                                                    | YEAR        | CODE           | ТҮРЕ     | NO         | SERVICE ID  | SERVICE      | NUMBER      | SUPPLY         | DISPENSED        | SERVICE       | PROVIDER    | PROVIDER    | GAP         | GAP          | REIMBURSEMENT  | REPORT ID | REASON    |          |
|    | (pos 36-40)                                                                                                    | (pos 6-9)   | (pos 40-       | CODE     | (pos 6-12) | (pos 13-31) | REFERENCE NO | (pos 44-45) | (pos 46-48)    | (pos 49-58)      | (pos 59-66)   | ID          | ID          | DISCOUNT    | DISCOUNT     | AMOUNT         | (pos 117- | CODE      |          |
|    |                                                                                                    |             | 44)            | (pos 1-  |            |             | (pos 32-43)  |             |                |                  |               | QUALIFIER   | (pos 69-83) | PREVIOUS    | CURRENT      | (pos 106-116)  | 122)      | (pos 123- |          |
|    |                                                                                                    |             |                | 5)       |            |             |              |             |                |                  |               | (pos 67-68) |             | AMOUNT      | AMOUNT       |                |           | 125)      |          |
| 1  |                                                                                                    |             |                |          |            |             |              |             |                |                  |               |             |             | (pos 84-94) | (pos 95-105) |                |           |           |          |
| 2  | P1_9                                                                                                    | 2016        | 00_9           | DETMD    | 0000001    | 00_9633910  | 000006192272 | 02          | 001            | 15.000           | 20121201      | 01          | 18          | 132.67      | 0.00         | (132.67)       | 201204    | D04       |          |
| 3  | P1_9                                                                                                    | 2016        | 00_9           | DETMD    | 0000002    | 00_9643910  | 000003571290 | 07          | 028            | 12.000           | 20120607      | 01          | 16          | 15.00       | 0.00         | (15.00)        | 201202    | D04       |          |
| 4  |                                                                                                    |             |                |          |            |             |              |             |                |                  |               |             |             |             |              |                |           |           | V        |
| 14 | K ↔ H DETAIL REPORT (page 1) / 2                                                                                                    |             |                |          |            |             |              |             |                |                  |               |             |             |             |              |                |           |           |          |
| Re | Ready I 100% O O O O                                                                                                    |             |                |          |            |             |              |             |                |                  |               |             |             |             |              |                |           |           |          |

- 13. Once review of Excel spreadsheet is complete, return to the **Reports** tab.
- 14. The **Reports Filter Results region Data** will display the date and time of the last download of the specific invoice line item(s) in the <u>Last Spreadsheet Downloaded Date</u> column.

| PA<br>A CE |                                 | GBA:          |                  | DICAID SERVICES                  |                |                     | <u>Co</u>                                                  | ntact Us   <u>My Prof</u> i                            | ile   <u>Logout</u>                              | <u>Help</u>   <u>Reporting</u><br>Logged on as <b>XHK7</b><br>Test Environment |
|------------|---------------------------------|---------------|------------------|----------------------------------|----------------|---------------------|------------------------------------------------------------|--------------------------------------------------------|--------------------------------------------------|--------------------------------------------------------------------------------|
|            | Home                            | Payme         | ents Completed   | Receipts                         | Reports        | Disputes            |                                                            |                                                        |                                                  |                                                                                |
| Ma         | nufac                           | turer P       | ortal CG         | DP Repor                         | ts             |                     |                                                            | 2                                                      |                                                  |                                                                                |
| Rep<br>O I | ort Type<br>invoice 💽 D         | ata O Track   | king OBatch OSp  | onsor 1099 Inform                | ation O Ad Hoc |                     | Curr<br>Reporting P                                        | ent Cutoff Calen                                       | dar<br>201601                                    |                                                                                |
| С          | orporate ID<br>XP1_9 🗸          | P Numl<br>ALL | ber Reporting Pe | eriod Invoice Typ<br>BY Closeout | pe 1-          | 1 out of 1          | Invoice Paid<br>Invoice Dist<br>Dispute Sub<br>Dispute Dis | d By 00<br>tribution 04<br>pmission 00<br>tribution 04 | 5/06/2016<br>4/30/2016<br>5/30/2016<br>8/29/2016 |                                                                                |
| Inv        | <b>voice Type</b><br>7 Closeout | P Number      | Reporting Period | Date Loaded<br>06/29/2016        | Download File  | Last Ro<br>Download | eport<br>led Date<br>@ 11:40 AM                            | Download<br>Spreadsheet<br>O                           | Last :<br>Dowr<br>06/29/20                       | Spreadsheet<br>Iloaded Date                                                    |

You have now completed accessing BY Closeout detail data reports.

# **CGDP Portal – Tracking Reports**

The **Reports tab** – **Tracking** provides Manufacturers with the capability to select and view the cumulative BY Closeout reports that provide the status of all upheld disputes for the closed benefit year.

The Upheld Dispute Tracking Report for Manufacturers is a report that will provide the Manufacturer with the status of invoiced PDEs that were disputed and subsequently upheld. The purpose of the report is to inform Manufacturers of any adjustment or deletion activity undertaken by the Sponsor in response to the upheld dispute.

As a reminder, Manufacturers should consider that not all adjustments to a PDE record in response to an upheld dispute will result in a full or even partial reimbursement of the gap discount to the Manufacturer. Part D Sponsors can make changes to both financial and/or non-financial elements on the PDE record to resolve the issue that led to the successfully disputed PDE, for example through an adjustment to a field such as Fill Number, Days' Supply or Quantity Dispensed on the PDE record. This type of resolution may or may not result in the Manufacturer receiving the gap discount amount back.

|   | PALMETTO GBA                | A. 🤇     | CMS<br>ENTRES FOR MEDICARE & MEDICARD S | BERVICES                    |              |                  | <u>Contact Us</u>                                                                                        | <u>My Profile</u>                  | <u>Logout   H</u><br>L                         | Help   Reporting<br>ogged on as XHK7<br>Test Environment |
|---|-----------------------------|----------|-----------------------------------------|-----------------------------|--------------|------------------|----------------------------------------------------------------------------------------------------|------------------------------------|------------------------------------------------|----------------------------------------------------------|
| 1 | Home                        | Payments | Completed                               | Receipts                    | Reports      | Disputes         |                                                                                                    |                                    |                                                |                                                          |
| 2 |                             |          | CGDI                                    | P Reports                   |              | (3               | Current Cu                                                                                               | 🚊<br>toff Calendar                 | r                                              |                                                          |
| 4 | Corporate ID<br>XP1_9       | P Number | Reporting Period                        | Invoice Type<br>BY Closeout | 1 - 1        | out of 1         | Reporting Period<br>Invoice Paid By<br>Invoice Distribution<br>Dispute Submissio<br>Dispute Distribution | 06/0<br>n 04/3<br>n 06/3<br>n 08/2 | 201601<br>6/2016<br>0/2016<br>0/2016<br>9/2016 |                                                          |
| 5 | Invoice Type<br>BY Closeout |          | P Number<br>P19                         | Reporting ID<br>2016        | Date<br>06/1 | Loaded<br>4/2016 | Download File                                                                                            | L<br>06                            | ast Down<br>5/29/2016                          | load Date<br>@ 2:33 PM                                   |

The **Reports** tab is available for both **Administrator** and **Payment Initiator** roles.

The **Reports tab** – **Tracking** contains five (5) regions.

- 1. **Tabbed region** displays the tab that is currently active and the tabs available for selection. This tabbed region remains the same during report type selection.
- Report Type Selection region Tracking provides a user with six (6) types of reports to view. They are Invoice, Data, Tracking, Batch, Sponsor 1099 Information, and Ad Hoc.

**Note**: Descriptions of the <u>Batch</u>, <u>Sponsor 1099 Information</u>, and <u>Ad Hoc</u> report types follow in subsequent instructional sections of the manual for each report type. Descriptions and instructions of the <u>Invoice</u> and <u>Data</u> report types are located in prior sections.

- 3. Current Cutoff Calendar region provides a user with key program dates for proper processing of distributed invoices. This calendar region remains the same during report type selection.
- 4. **Reports Filter region Tracking** allows the user to search data listed by the defaulted Corporate ID.

5. **Reports Filter Results region – Tracking** displays results based on data selected in the **Report Type Selection region**. Details displayed in this region depend on the report type selection made.

The upcoming pages will describe each region and the functions associated with Reports – Tracking functionality.

#### **Tabbed Region - Reports**

The **Tabbed region** allows a user to select different activities to perform while accessing the system. In this example, the **Reports** tab is active.

| (1) | Home | Payments | Completed | Receipts | Reports | Disputes |
|-----|------|----------|-----------|----------|---------|----------|
|-----|------|----------|-----------|----------|---------|----------|

#### **Report Type Selection Region - Tracking**

The **Report Type Selection region** provides a user with six (6) report types to display or download distributed files and reports. They are Invoice, Data, Tracking, Batch, Sponsor 1099 Information, and Ad Hoc.

This example displays the populated <u>Tracking</u> radio button.

|          | Poport Tv |           |             |                             |               |
|----------|-----------|-----------|-------------|-----------------------------|---------------|
| 2        | Reporting |           |             |                             |               |
| <b>4</b> | O         | 0         | 0           | 0                           | 0.1.1.1       |
|          |           | U Data    | Batch       | Sponsor 1099 Information    | O Ad Hoc      |
|          |           | 0 0 0 0 0 | <br>- Daten | o opender 10000 internation | - / la / lo u |

The population of the <u>Tracking</u> radio button allows a user to select and view distributed invoice line reports.

The Tracking report will provide Drug Manufacturers the history of gap discounts invoiced in Q17 which were successfully disputed but not invoiced to Sponsors as due to the Drug Manufacturer in any invoicing cycle after Q17. The Tracking report will also provide changes that Part D Sponsors make to non-financial data on disputed PDE records if that change resolves the issue that was the basis for the upheld dispute for the benefit year. Any successful disputes or appeals from previous quarters of the benefit year for which the Part D Sponsor has not taken action would be included in this report as well.

#### **Current Cutoff Calendar Region**

The **Current Cutoff Calendar region** displays pertinent program dates for the applicable reporting period. The calendar updates each quarter to provide the active reporting period date information.

| 3 | Current Cutoff Calendar |            |  |  |  |  |  |
|---|-------------------------|------------|--|--|--|--|--|
|   | Reporting Period        | 201601     |  |  |  |  |  |
|   | Invoice Paid By         | 06/06/2016 |  |  |  |  |  |
|   | Invoice Distribution    | 04/30/2016 |  |  |  |  |  |
|   | Dispute Submission      | 06/30/2016 |  |  |  |  |  |
|   | Dispute Distribution    | 08/29/2016 |  |  |  |  |  |

#### **Reports Filter Region – Tracking**

The **Reports Filter region** – **Tracking** contains five (5) fields to assist a user with narrowing distributed invoice search criteria.

| 4 | A Corporate ID | B P Number | C Reporting Period | D Invoice Type | E 1 - 1 out of 1 |
|---|----------------|------------|--------------------|----------------|------------------|
|   | XP19           | ALL 🗸      | ALL 🗸              | BY Closeout∨   |                  |

- A. <u>Corporate ID</u> column defaults to the Corporate ID utilized to access the system.
- B. <u>P Number</u> field displays the P number for distributed invoices. The drop down list provides update capability to select any P number from those assigned to the Corporate ID.
- C. <u>Reporting Period</u> field allows a user select reporting periods for distributed BY Closeout invoices by calendar year in YYYY format. To view all distributed invoices, users can select 'ALL' from the drop down list.
- D. <u>Invoice Type</u> field allows a user to select the type of invoice report to view from the drop down menu. The <u>Invoice Type</u> field defaults to BY Closeout.
- E. <u>Item Count</u> column displays the number of tracking report line items appearing on the current page of the total number of tracking reports included for the reporting period.

#### **Reports Filter Results Region – Tracking**

The **Reports Filter Results region - Tracking** displays information requested for tracking reports.

The **Report Filter Results region** – **Tracking** contains six (6) columns used to review the BY Closeout benefit year reports that provide the status of each gap discount PDE saved in the CMS database and allows the user to download the information for review.

| 5 | A Invoice Type | B P Number | C Reporting ID | D Date Loaded | E Download File | F Last Download Date |
|---|----------------|------------|----------------|---------------|-----------------|----------------------|
|   | BY Closeout    | P19        | 2016           | 06/14/2016    | 0               | 06/29/2016 @ 2:33 PM |

- A. <u>Invoice Type</u> column displays the type of invoice selected in the **Reports Filter** region and defaults to BY Closeout.
- B. <u>P Number</u> column displays a specific P number or all P numbers associated with the Corporate ID.
- C. <u>Reporting ID</u> column displays distributed BY Closeout tracking report by corresponding reporting period, in YYYY format.
- D. <u>Date Loaded</u> column displays the date the distributed BY Closeout tracking reports are loaded to the Portal. Date format is DD/MM/YYYY.
- E. <u>Download File</u> column displays a radio button to allow downloading of distributed BY Closeout information loaded to the Portal.
- F. <u>Last Downloaded Date</u> column displays the last date and time distributed BY Closeout report data retrieved from the Portal. Date format is MM/DD/YYYY. Time format is HH:MM AM/PM.

# **CGDP Portal Instructions – Tracking Reports**

#### Accessing Tracking Reports

Manufacturers are able to utilize the Portal to view tracking reports that contain disputed invoice line item history. The **Reports tab** – **Tracking** provides Manufacturers with the capability to select and view the cumulative BY Closeout report that display the status of all upheld disputes for the closed benefit year. Information provided in the tracking report will communicate whether or not correction of the disputed PDE record has occurred in a manner that resolved the issue that led to the dispute and whether the correction resulted in a financial or non-financial change to the invoice data. Any successful disputes or appeals from previous quarters of the benefit year for which the Part D Sponsor has not taken action would be included in this report as well.

This instruction provides direction on accessing the **Reports tab** – **Tracking** and the functions available for use. The **Reports** tab is available for both **Administrator** and **Payment Initiator** roles.

- Authorized end users will access the Portal to review BY Closeout tracking reports. Instructions for logging into the Portal can be located in the <u>CGDP Manufacturer Portal</u> <u>Introduction and Login Users Guide</u> located under <u>References</u> on the <u>TPAdministrator.com</u> website.
- 2. After successful login, the **Home** tab will display. Select the **Reports** tab view the report types available for the Manufacturer for the reporting period.

| PALMETTO G                                       | CELERIAN GROUP COMPANY                                  |                                      |                                                  |         |                |                                                                                                    |  |  |  |  |
|--------------------------------------------------|---------------------------------------------------------|--------------------------------------|--------------------------------------------------|---------|----------------|----------------------------------------------------------------------------------------------------|--|--|--|--|
| Home                                             | Payments                                                | Completed                            | Receipts                                         | Reports | Disputes       |                                                                                                    |  |  |  |  |
| Manufactı                                        | anufacturer Portal Coverage Gap Discount Program Home 🚔 |                                      |                                                  |         |                |                                                                                                    |  |  |  |  |
| Corporate ID Invo<br>XP1_9 ALL                   | oice Type P Num                                         | Reporting<br>ber Period              | Status                                           |         | 1 - 5 out of 5 | Welcome to Coverage Gap Discount Portal where<br>you can initiate a payment, check the status of<br>payments and receipt of payments as well as view<br>your reports.                                                                                           |  |  |  |  |
| Invoice Type<br>BY Closeout                      | P Number                                                | Reporting<br>Period<br>2016          | <u>Status</u><br>N/A                             | Select  |                | For payment functions, start by selecting a line item from the list to the left of this message.                                                                                                    |  |  |  |  |
| Quarterly<br>Quarterly<br>Quarterly<br>Quarterly | P19<br>P19<br>P19<br>P19                                | 201501<br>201504<br>201503<br>201502 | Available<br>Available<br>Available<br>Available | 0       |                | Available Invoice is ready for payment initiations<br>Failed One or more items has an unsuccessful<br>payment attempt                                                                                                    |  |  |  |  |
|                                                  |                                                         |                                      |                                                  |         |                | Incomplete One or more items have not been paid<br>N/A No invoice due for payment. Receipt of<br>funds due from Manufacturer or Sponsor.<br>Pending All line items have been initiated<br>successfully<br>Successful All line items have been paid successfully |  |  |  |  |
|                                                  |                                                         |                                      |                                                  |         |                | Reporting Periods with no invoice line items       Filter by:     P Number     Reporting Period       ALL     ALL     ALL                                                                                                    |  |  |  |  |
|                                                  |                                                         |                                      |                                                  |         |                | P Number Reporting Period There is an invoice report for the selected P Number                                                                                                    |  |  |  |  |

3. On the **Reports** tab, populate the <u>Tracking</u> radio button in the **Report Type Selection** region and select BY Closeout from the <u>Invoice Type</u> drop down list located in the **Reports Filter** region.

| PAL<br>A CELE | METTO GB                    |            |                  | <u>Contact Us</u>   <u>M</u> | <u>y Profile   Logout   Help   R</u><br>Logged on<br>Test Ent | eporting<br>as XHK7<br>vironment |                                                                                       |                                                      |   |
|---------------|-----------------------------|------------|------------------|------------------------------|---------------------------------------------------------------|----------------------------------|---------------------------------------------------------------------------------------|------------------------------------------------------|---|
|               | Home                        | Payments   | Completed        | Receipts                     | Reports                                                       | Disputes                         |                                                                                       |                                                      |   |
| Ма            | nufactur                    | rer Porta  | I CGDP           |                              | <u>a</u>                                                      |                                  |                                                                                       |                                                      |   |
| Repo<br>O In  | ort Type                    | Tracking O | Batch O Sponsor  | 1099 Information             | n O Ad Hoc                                                    |                                  | Current Cutoff Calendar<br>Reporting Period 201601                                    |                                                      |   |
| Co            | rporate ID<br>P1_9 V        | P Number   | Reporting Period | Invoice Type                 | 1 - 1                                                         | out of 1                         | Invoice Paid By<br>Invoice Distribution<br>Dispute Submission<br>Dispute Distribution | 06/06/2016<br>04/30/2016<br>06/30/2016<br>08/29/2016 |   |
|               | Invoice Type<br>BY Closeout | P N<br>P   | lumber<br>919    | Reporting II<br>2016         | D Date<br>06/1                                                | Loaded<br>4/2016                 | Download File                                                                         | Last Downloaded Date                                 | 2 |

4. To view a specific cumulative BY Closeout report, populate the <u>Download File</u> radio button that corresponds to the applicable <u>P Number</u> in the **Reports Filter Results region**.

| PALMETTO GBA                     |                                           | <u>Contact Us</u>   <u>M</u>    | <u>y Profile</u>   <u>Logout</u>   <u>Help</u>   <u>Reporting</u><br>Logged on as <b>XHK7</b><br>Test Environment |                                                                                                    |                                                                |  |  |  |  |
|----------------------------------|-------------------------------------------|---------------------------------|----------------------------------------------------------------------------------------------------|----------------------------------------------------------------------------------------------------|----------------------------------------------------------------|--|--|--|--|
| Home                             | Payments Completed                        | Receipts Re                     | eports Disputes                                                                                                   |                                                                                                    |                                                                |  |  |  |  |
| Manufacturer Portal CGDP Reports |                                           |                                 |                                                                                                    |                                                                                                    |                                                                |  |  |  |  |
| Corporate ID                     | P Number Reporting Perio     ALL      ALL | d Invoice Type<br>BY Closeout V | 1 - 1 out of 1                                                                                                    | Reporting Period<br>Invoice Paid By<br>Invoice Distribution<br>Dispute Submission<br>Dispute Distribution | 201601<br>06/06/2016<br>04/30/2016<br>06/30/2016<br>08/29/2016 |  |  |  |  |
| Invoice Type<br>BY Closeout      | P Number<br>P19                           | Reporting ID<br>2016            | Date Loaded<br>06/14/2016                                                                                         | Download File                                                                                             | Last Downloaded Date                                           |  |  |  |  |

- 5. Select one (1) of the decision buttons in the message that appears at the bottom of the screen.
  - <u>Open</u> to view the data in text file format
  - <u>Save</u> to save the data in text file format
  - <u>*Cancel*</u> to exit the decision message

This example displays the selected <u>Open</u> button.

| Do you want to open or save P19_2016_tracking_report.txt from a70lppaltedi003.a70adexmed.com? | Open | Save | • | Cancel | x |
|-----------------------------------------------------------------------------------------------|------|------|---|--------|---|
|                                                                                               |      |      |   |        |   |

6. After selecting the <u>Open</u> button, the file information for the invoice line item will display.

| P1_9_2016_CYtracking_report.txt - Notepad                                  |           |                         |                     | - • ×    |
|----------------------------------------------------------------------------|-----------|-------------------------|---------------------|----------|
| File Edit Format View Help                                                 |           |                         |                     |          |
| UDTMH20160000032016041312411312UMTP19                                      |           |                         |                     | <u>^</u> |
| UDTBH20160000012016041312411312UMT2011                                     |           |                         |                     |          |
| DETUD0000001201103D0400_50000000387887200000961915300201108290113          | 005026025 | 030000030000            | 00000000000000003   |          |
| DETUD0000002201103D0400_50000000366584300000669556205201107020113          | 005026025 | 02500000416700065026025 | 02500000416700003   |          |
| DETUD0000004201103D0600_50000000194252400000713879900201109060112          | 005026025 | 02500000250000065026025 | 0250000002500000010 | L        |
| DETUD0000010201117D0400_500000012006504200000015360901201102180119         | 005027225 | 0250000030000065027225  | 01800000250000019   | • •      |
| DETUD0000013201117D0400_500000012006503900000015360904201104280119         | 005027225 | 0250000030000065027225  | 01800000250000003   | E        |
| DETUD0000014201117D0400_500000012006504100000017358200201105230119         | 005027225 | 0250000030000065027225  | 01800000250000003   |          |
| UDTBT201600000012016041312411312UMT201100000000140000000000000000000000000 | 00012     |                         |                     |          |
| UDTBH201600000022016041312411312UMT2012                                    |           |                         |                     |          |
| DETUD0000001201203D0400_500000004126949200000122749501201208100115         | 005027510 | 0090000060000065027510  | 0090000060000003    |          |
| DETUD0000002201205D1400_800000005439485700000158397006201212260113         | 008043815 | 0300000300000078043815  | 0300000300000003    |          |
| DETUD0000003201212D1400_800000002875302100060628560506201201270111         | 008043815 | 0300000300000078043815  | 0300000300000003    |          |
| UDTBT201600000022016041312411312UMT20120000000000000000000000000000000000  | 00003     |                         |                     |          |
| UDTMT201600000032016041312411312UMTP1900000000017000000000000000000000000  | 000015    |                         |                     | -        |

- 7. Once review of text file is complete, return to the **Reports** tab.
- 8. The **Reports Filter Results region Tracking** will display the date and time of the last download of the specific invoice line item(s) in the Last Downloaded Date column.

| PAL<br>A CELE | METTO GB                                                                                                 | A. 🌔     |           | <u>Contact Us   I</u> | <u>My Profile</u>   <u>Logout</u>   <u>Hel</u><br>Logi<br>Ti | p   <u>Reporting</u><br>ged on as <b>XHK7</b><br>est Environment |                                                                    |                                        |     |
|---------------|----------------------------------------------------------------------------------------------------|----------|-----------|-----------------------|--------------------------------------------------------------|------------------------------------------------------------------|--------------------------------------------------------------------|----------------------------------------|-----|
|               | Home                                                                                                    | Payments | Completed | Receipts              | Reports                                                      | Disputes                                                         |                                                                    |                                        |     |
|               | Manufacturer Portal CGDP Reports Report Type Invoice Data Tracking Batch Sponsor 1099 Information Ad Hoc |          |           |                       |                                                              |                                                                  | Current Cutor<br>Reporting Period<br>Invoice Paid By               | ff Calendar<br>201601<br>06/06/2016    |     |
| X             |                                                                                                    | ALL 🗸    | ALL V     | BY Closeout           | ID Date                                                      | Loaded                                                           | Invoice Distribution<br>Dispute Submission<br>Dispute Distribution | 04/30/2016<br>06/30/2016<br>08/29/2016 | ate |
|               | BY Closeout                                                                                              |          | P19       | 2016                  | 06/3                                                         | 4/2016                                                           | 0                                                                  | 06/30/2016 @ 11:30                     | AM  |

You have now completed accessing BY Closeout tracking reports in the Portal.

### **CGDP Portal – Batch Reports**

The **Reports tab** – **Batch** provides the user with the ability to review payment batch information submitted via the Portal.

| F   | PALMETTO GBA.                                                                                                    | CINTERS FOR MEDICARE & MEDICARD SERVICES |                        |       | <u>Contact Us</u>   ! | <u> Yy Profile</u>   <u>Logou</u> | t   <u>Help</u>   <u>Re</u><br>Logged on as 2 | porting<br>XP1008 |
|-----|----------------------------------------------------------------------------------------------------|------------------------------------------|------------------------|-------|-----------------------|-----------------------------------|-----------------------------------------------|-------------------|
| 1   | Home Payment                                                                                                    | s Completed Rece                         | eipts Reports Dis      | putes |                       |                                   |                                               |                   |
| N   | lanufacturer Po                                                                                                    | ortal CGDP Rep                           | oorts                  |       | 2                     | 5                                 |                                               |                   |
| 2 F | 2       Report Type       Invoice O Data O Tracking Batch O Sponsor 1099 Information O Ad Hoc       3       Current Cutoff Calendar         (4)       Corporate ID       P Number       Reporting Period       1 - 34 out of 34         XP1_8       ALL       ALL       OT/01/2016         Dispute Distribution       Dispute Distribution |                                          |                        |       |                       |                                   |                                               |                   |
| 5   | Corporate ID                                                                                                    | Submission Date                          | Status                 |       | Download File         | Last Dow                          | nload Date                                    |                   |
|     | XP18                                                                                                    | Submitted at 09/18/2015 @<br>4:14 PM     | Successfully processed |       | 0                     | 01/21/2016 @                      | 10:29 AM                                      | ^                 |
|     |                                                                                                    | Submitted at 09/11/2015 @<br>3:22 PM     | Successfully processed |       | 0                     | 01/21/2016 @                      | 0 10:41 AM                                    |                   |
|     |                                                                                                    | Submitted at 09/11/2015 @<br>3:19 PM     | Totally Rejected       |       | 0                     | 01/21/2016 @                      | 0 10:41 AM                                    |                   |
|     |                                                                                                    | Submitted at 08/18/2015 @<br>11:22 AM    | Partially Rejected     |       | 0                     | 01/22/2016 (                      | @ 1:24 PM                                     |                   |
|     |                                                                                                    | Submitted at 07/29/2015 @<br>2:50 PM     | Partially Rejected     |       | 0                     | 01/21/2016 @                      | 0 10:39 AM                                    |                   |
|     |                                                                                                    | Submitted at 07/29/2015 @<br>2:48 PM     | Totally Rejected       |       | 0                     | 07/29/2015 (                      | @ 2:49 PM                                     |                   |
|     |                                                                                                    | Submitted at 07/28/2015 @<br>1:23 PM     | Partially Rejected     |       | 0                     | 07/28/2015 (                      | @ 1:23 PM                                     |                   |
|     |                                                                                                    | Submitted at 07/28/2015 @<br>1:21 PM     | Partially Rejected     |       | 0                     | 07/28/2015 (                      | a 1.21 PM                                     | ~                 |

The **Reports** tab is available for both **Administrator** and **Payment Initiator** roles.

The **Reports tab – Batch** contains five (5) regions.

- 1. **Tabbed region** displays the tab that is currently active and the tabs available for selection.
- Report Type Selection region Batch provides a user with six (6) types of reports to view. They are Invoice, Data, Tracking, Batch, Sponsor 1099 Information, and Ad Hoc. Note: Descriptions of the Sponsor 1099 Information and Ad Hoc report types follow in subsequent instructional sections of the manual. Descriptions and instructions of the Invoice, Data, and Tracking report types are located in prior sections.
- 3. **Current Cutoff Calendar region** provides a user with key program dates for proper processing of invoice line items.
- 4. **Reports Filter region Batch** allows a user to search data listed by the defaulted Corporate ID.
- 5. **Reports Filter Results region Batch** displays results based on data selected in the **Report Type Selection region**. Details displayed in this region depend on the report type selection made.

The upcoming pages will describe each region and the functions associated with Batch Reports functionality.

#### **Tabbed Region – Reports**

The **Tabbed region** allows a user to select different activities to perform while accessing the system. In this example, the **Reports** tab is active.

| (1) | Home | Payments | Completed | Receipts | Reports | Disputes |
|-----|------|----------|-----------|----------|---------|----------|
|-----|------|----------|-----------|----------|---------|----------|

#### **Report Type Selection Region – Batch**

The **Report Type Selection region** provides a user with six (6) report types to display or download distributed files and reports. They are Invoice, Data, Tracking, Batch, Sponsor 1099 Information, and Ad Hoc.

This example displays the populated <u>Batch</u> radio button.

| 2 | Report Typ | be     |            | _     |                            |          |  |
|---|------------|--------|------------|-------|----------------------------|----------|--|
| 2 | ○ Invoice  | 🔿 Data | ○ Tracking | Batch | O Sponsor 1099 Information | ○ Ad Hoc |  |

The population of the <u>Batch</u> radio button provides a user with reports containing uploaded batch file results when using the **Payment Initiation Upload** process. A user is able to view batch file status for successful processing, partially or totally rejected batch file uploads and review errors associated with rejected records.

#### **Current Cutoff Calendar Region**

The **Current Cutoff Calendar region** displays pertinent program dates for the applicable reporting period. The calendar updates each quarter to provide the active reporting period date information.

| 3 | Current Cutoff                                                                                                    | Calendar   |
|---|----------------------------------------------------------------------------------------------------|------------|
|   | Reporting Period                                                                                                    | 201503     |
|   | Current Cutoff<br>Reporting Period<br>Invoice Paid By<br>Invoice Distribution<br>Dispute Submission<br>Dispute Distribution | 12/09/2015 |
|   | Invoice Distribution                                                                                                    | 10/31/2015 |
|   | Dispute Submission                                                                                                    | 12/31/2015 |
|   | Dispute Distribution                                                                                                    | 03/01/2016 |

#### **Reports Filter Region – Batch**

The **Reports Filter region** – **Batch** contains five (5) columns to allow a user to view batch file data uploaded to the system.

| 4 | A Corporate ID | B P Number | C Reporting Period | D Invoice Type | E 1 - 34 out of 34 |
|---|----------------|------------|--------------------|----------------|--------------------|
|   | XP18           |            | ALL 🗸              | ALL 🗸          |                    |

- A. <u>Corporate ID</u> column defaults to the Corporate ID utilized to access the system.
- B. <u>P Number</u> field remains blank.
- C. <u>Reporting Period</u> field allows a user to select reporting periods for quarterly distributed invoices, by calendar year and quarter, in YYYYQQ format. To view all distributed invoices, users can select 'ALL' from the drop down list.
- D. <u>Invoice Type</u> field allows a user to select the type of invoice to view from the drop down menu. Manufacturers will use the <u>Invoice Type</u> of Quarterly.

**Note**: The Invoice Type of BY Closeout will not produce batch reports because Manufacturers will not process payments for BY Closeout invoices.

E. <u>Item Count</u> column displays the number of line items displayed on the current page of the total number of line items included for the reporting period.

#### **Reports Filter Results Region – Batch**

The **Reports Filter Results region – Batch** contains five (5) columns used to review batched payment initiation files loaded to the system.

| A Corporate ID | B Submission Date                     | C Status               | D Download File | E Last Download Date  |   |
|----------------|---------------------------------------|------------------------|-----------------|-----------------------|---|
| XP18           | Submitted at 09/18/2015 @<br>4:14 PM  | Successfully processed | 0               | 01/21/2016 @ 10:29 AM | ^ |
|                | Submitted at 09/11/2015 @<br>3:22 PM  | Successfully processed | 0               | 01/21/2016 @ 10:41 AM |   |
|                | Submitted at 09/11/2015 @<br>3:19 PM  | Totally Rejected       | 0               | 01/21/2016 @ 10:41 AM |   |
|                | Submitted at 08/18/2015 @<br>11:22 AM | Partially Rejected     | 0               | 01/22/2016 @ 1:24 PM  |   |
|                | Submitted at 07/29/2015 @<br>2:50 PM  | Partially Rejected     | 0               | 01/21/2016 @ 10:39 AM | 1 |
|                | Submitted at 07/29/2015 @<br>2:48 PM  | Totally Rejected       | 0               | 07/29/2015 @ 2:49 PM  |   |
|                | Submitted at 07/28/2015 @<br>1:23 PM  | Partially Rejected     | 0               | 07/28/2015 @ 1:23 PM  |   |
|                | Submitted at 07/28/2015 @<br>1.21 PM  | Partially Rejected     | 0               | 07/28/2015 @ 1·21 PM  | ~ |

- A. <u>Corporate ID</u> column defaults to the Corporate ID utilized to access the system.
- B. <u>Submission Date</u> column displays the batch file date and time for files loaded to the system. Date format is MM/DD/ YYYY. Time format is HH:MM AM/PM.
- C. <u>Status</u> column provides the condition of the batch file loaded to the system. Processed batches display statuses such as successfully processed, partially rejected (containing line failures), or totally rejected.
- D. <u>Download File</u> column displays a radio button to allow downloading of batch file information loaded to the system.
- E. <u>Last Download Date</u> column displays the last date and time batch summary data retrieved from the Portal. Date format is MM/DD/ YYYY. Time format is HH:MM AM/PM.

# **CGDP Portal Instructions – Batch Reports**

#### Accessing Batch Reports

Manufacturers are able to utilize the **Reports tab** – **Batch** functionality to review the outcome of the payment processing batch text files for multiple invoice line items and provide a user with reports containing uploaded batch file results when using the **Payment Initiation Upload** process. A user is able to view batch file status for successful processing, partially or totally rejected batch file uploads and review errors associated with rejected records.

This instruction provides direction on accessing invoice batch reports functionality. The **Reports** tab is available for both **Administrator** and **Payment Initiator** roles.

- Authorized end users will access the Portal to review batch reports. Instructions for logging into the Portal can be located in the <u>CGDP Manufacturer Portal Introduction and Login</u> <u>Users Guide</u> located under <u>References</u> on the <u>TPAdministrator.com</u> website.
- 2. After successful login, the **Home** tab will display. Select the **Reports** tab to view the report types available for the Manufacturer for the reporting period.

| PALMETTO GBA.<br>A CELERIAN GROUP COMPANY                  |                                             |                                                      |                             |           |                | <u>Contact Us</u>   <u>My Profile</u>                                                                                                    | t   Logout   Help   Reporting<br>Logged on as XP1_8<br>Test Environment                                                                                                    |
|------------------------------------------------------------|---------------------------------------------|------------------------------------------------------|-----------------------------|-----------|----------------|----------------------------------------------------------------------------------------------------|----------------------------------------------------------------------------------------------------|
| Home                                                       | Payments                                    | Completed                                            | Receipts                    | Reports   | Disputes       |                                                                                                    |                                                                                                    |
| Manufacture                                                | er Portal                                   | Coverage (                                           | Gap Disco                   | unt Progi | am Home        |                                                                                                    |                                                                                                    |
| Corporate ID Inv<br>XP1_8 ALL<br>Invoice Type<br>Quarterly | oice Type P Nu<br>V ALL<br>P Number<br>P1_8 | Reporting<br>Period<br>Reporting<br>Period<br>201502 | Status ALL Status Available | Select    | 1 - 1 out of 1 | Welcome to Coverage G<br>you can initiate a payme<br>payments and receipt of<br>your reports.<br>For payment functions,<br>item from the list to the<br>Available Invoice is rea<br>Failed One or more<br>payment atte<br>Incomplete One or more<br>N/A No invoice du<br>funds due fro<br>Pending All line items | ap Discount Portal where<br>ent, check the status of<br>f payments as well as view<br>start by selecting a line<br>left of this message.<br>dy for payment initiations<br>items has an unsuccessful<br>mpt<br>items have not been paid<br>e for payment. Receipt of<br>m Manufacturer or Sponsor.<br>have been initiated<br>have been paid successfully |
|                                                            |                                             |                                                      |                             |           |                | Reporting Periods w<br>Filter by: P Number<br>ALL V<br>P Number                                                                                                    | rith no invoice line items Reporting Period ALL                                                                                                    |
|                                                            |                                             |                                                      |                             |           |                | P18<br>P18<br>P19<br>P19<br>P19<br>P19<br>P19                                                                                                    | 201601<br>201504<br>201503<br>201601<br>201504<br>201503<br>201502                                                                                                    |

### 3. On the **Reports** tab, populate the <u>Batch</u> radio button in the **Report Type Selection region**.

| ALMETTO GBA:<br>CELERIAN GROUP COMPANY | CINTERS FOR MEDICARE & MEDICALD SHRVICES |                        | Contact us   My Pro                                                           | Logged on as XP1                             |
|----------------------------------------|------------------------------------------|------------------------|-------------------------------------------------------------------------------|----------------------------------------------|
| Home Payme                             | ents Completed Rece                      | ripts Reports Dispute  | 2S                                                                            |                                              |
| anufacturer F                          | ortal CGDP Rep                           | ports                  | 4                                                                             |                                              |
| Invoice Data Trac                      | king Batch O Sponsor 1099 Ir             | nformation O Ad Hoc    | Current Cutoff<br>Reporting Period<br>Invoice Paid By<br>Invoice Distribution | Calendar<br>2016<br>08/23/2016<br>07/01/2016 |
| XP18                                   |                                          | ~                      | Dispute Submission<br>Dispute Distribution                                    |                                              |
| Corporate ID                           | Submission Date                          | Status                 | Download File                                                                 | Last Download Date                           |
| XP18                                   | Submitted at 09/18/2015 @<br>4:14 PM     | Successfully processed | 0                                                                             | 01/21/2016 @ 10:29 AM                        |
|                                        | Submitted at 09/11/2015 @<br>3:22 PM     | Successfully processed | 0                                                                             | 01/21/2016 @ 10:41 AM                        |
|                                        | Submitted at 09/11/2015 @<br>3:19 PM     | Totally Rejected       | 0                                                                             | 01/21/2016 @ 10:41 AM                        |
|                                        | Submitted at 08/18/2015 @<br>11:22 AM    | Partially Rejected     | 0                                                                             | 01/22/2016 @ 1:24 PM                         |
|                                        | Submitted at 07/29/2015 @<br>2:50 PM     | Partially Rejected     | 0                                                                             | 01/21/2016 @ 10:39 AM                        |
|                                        | Submitted at 07/29/2015 @<br>2:48 PM     | Totally Rejected       | 0                                                                             | 07/29/2015 @ 2:49 PM                         |
|                                        | Submitted at 07/29/2015 @<br>2:46 PM     | Totally Rejected       | 0                                                                             | 07/29/2015 @ 2:47 PM                         |
|                                        | Submitted at 07/28/2015 @<br>4:40 PM     | Partially Rejected     | 0                                                                             | 12/28/2015 @ 2:33 PM                         |
|                                        | Submitted at 07/28/2015 @<br>3:16 PM     | Totally Rejected       | 0                                                                             | 07/28/2015 @ 3:17 PM                         |
|                                        | Submitted at 07/28/2015 @<br>3:14 PM     | Partially Rejected     | 0                                                                             |                                              |
|                                        | Submitted at 07/28/2015 @<br>1:23 PM     | Partially Rejected     | 0                                                                             | 07/28/2015 @ 1:23 PM                         |
|                                        | Submitted at 07/28/2015 @                |                        | 0                                                                             |                                              |

#### 4. Populate the <u>Download File</u> radio button to correspond to the applicable batch file to review.

| ALMETTO GBA:<br>celerian group company                   | CINTRES FOR MIDICARE A MIDICAD SHRVICTS                               | sints Reports Dispute                            |                                                                                                    | Logged on as <b>XP1</b>                      | 3  |
|----------------------------------------------------------|-----------------------------------------------------------------------|--------------------------------------------------|----------------------------------------------------------------------------------------------------|----------------------------------------------|----|
| anufacturer P                                            | ortal CGDP Rej                                                        | ports                                            | -                                                                                                    | 6                                            |    |
| eport Type<br>Data O Track<br>Corporate ID P Num<br>XP18 | king Batch O Sponsor 1099 I<br>ber Reporting Period Invo<br>ALL V ALL | nformation O Ad Hoc<br>ice Type 1 - 34 out of 34 | Current Cutoff<br>Reporting Period<br>Invoice Paid By<br>Invoice Distribution<br>Dispute Submission<br>Dispute Distribution | Calendar<br>2016<br>08/23/2016<br>07/01/2016 |    |
| Corporate ID                                             | Submission Date                                                       | Status                                           | Download File                                                                                                    | Last Download Da                             | te |
| XP18                                                     | Submitted at 09/18/2015 @<br>4:14 PM                                  | Successfully processed                           | 0                                                                                                    | 01/21/2016 @ 10:29 A                         | м  |
|                                                          | Submitted at 09/11/2015 @<br>3:22 PM                                  | Successfully processed                           | 0                                                                                                    | 01/21/2016 @ 10:41 A                         | м  |
|                                                          | Submitted at 09/11/2015 @<br>3:19 PM                                  | Totally Rejected                                 | 0                                                                                                    | 01/21/2016 @ 10:41 A                         | м  |
|                                                          | Submitted at 08/18/2015 @<br>11:22 AM                                 | Partially Rejected                               | 0                                                                                                    | 01/22/2016 @ 1:24 PM                         | 1  |
|                                                          | Submitted at 07/29/2015 @ 2:50 PM                                     | Partially Rejected                               | 0                                                                                                    | 01/21/2016 @ 10:39 A                         | м  |
|                                                          | Submitted at 07/29/2015 @<br>2:48 PM                                  | Totally Rejected                                 | 0                                                                                                    | 07/29/2015 @ 2:49 PM                         |    |
|                                                          | Submitted at 07/29/2015 @ 2:46 PM                                     | Totally Rejected                                 | 0                                                                                                    | 07/29/2015 @ 2:47 PM                         | 1  |
|                                                          | Submitted at 07/28/2015 @<br>4:40 PM                                  | Partially Rejected                               | 0                                                                                                    | 12/28/2015 @ 2:33 PM                         |    |
|                                                          | Submitted at 07/28/2015 @<br>3:16 PM                                  | Totally Rejected                                 | 0                                                                                                    | 07/28/2015 @ 3:17 PM                         | 1  |
|                                                          | Submitted at 07/28/2015 @<br>3:14 PM                                  | Partially Rejected                               | •                                                                                                    |                                              |    |
|                                                          | Submitted at 07/28/2015 @                                             | Partially Rejected                               | 0                                                                                                    | 07/28/2015 @ 1·22 DM                         |    |
|                                                          | Submitted at 07/28/2015 @                                             | , artiany Rejected                               |                                                                                                    | 57/20/2015 @ 1.25 PF                         |    |

- 5. Select one (1) of the decision buttons in the message that appears at the bottom of the screen.
  - <u>Open</u> to view the data in text file format
  - <u>Save</u> to save the data in text file format
  - <u>*Cancel*</u> to exit the decision message

This example displays the selected *Open* button.

| Do you want to open or save XP1_8_batch_report.txt from apps.tpadministrator.com? | Open | Save 🔻 | Cancel | × |
|-----------------------------------------------------------------------------------|------|--------|--------|---|
|-----------------------------------------------------------------------------------|------|--------|--------|---|

6. After selecting the <u>Open</u> button, review the downloaded batch text file for line items containing both success and failed line items.

| The XP1_8_batch_report.txt - Notepad                                                                                                    | x |
|----------------------------------------------------------------------------------------------------|---|
| File Edit Format View Help                                                                                                    |   |
| HDR;XP18;201501<br>DET;P18;E22;CG150118E22;20150821;N;Scheduled Payment for Future Date<br>DET;P18;E34;CG150118E34;20150821;N;Invalid bank account<br>DET;P18;H01;CG150118H01;20150818;Y;Invalid bank account<br>DET;P18;H08;CG150118H08;20150818;N;Invalid bank account<br>DET;P18;H09;CG150118H09;20150821;Y;Deferred | 4 |

7. Once review of text file is complete, return to the **Reports** tab.

8. The **Reports Filter Results region** – **Batch** will display the date and time of the last download of the specific batch file item(s) in the <u>Last Download</u> column.

| PALMETTO GBA:<br>CELERIAN GROUP COMPANY |                                                                         |                                                 | <u>Contact Us</u>   <u>My Pro</u>                                                                                           | <u>file   Logout   Help</u>   <u>Report</u><br>Logged on as <b>XP1</b> | ing<br>8 |
|-----------------------------------------|-------------------------------------------------------------------------|-------------------------------------------------|----------------------------------------------------------------------------------------------------|------------------------------------------------------------------------|----------|
| Home Paym                               | ents Completed Rece                                                     | eipts Reports Dispute                           | 25                                                                                                    |                                                                        |          |
| lanufacturer F                          | Portal CGDP Rep                                                         | oorts                                           |                                                                                                    | 6                                                                      |          |
| Corporate ID P Nun<br>XP18              | king Batch O Sponsor 1099 In<br>ber Reporting Period Invoi<br>ALL V ALL | nformation O Ad Hoc<br>ce Type 1 - 34 out of 34 | Current Cutoff<br>Reporting Period<br>Invoice Paid By<br>Invoice Distribution<br>Dispute Submission<br>Dispute Distribution | Calendar<br>2016<br>08/23/2016<br>07/01/2016                           |          |
| Corporate ID                            | Submission Date                                                         | Status                                          | Download File                                                                                                    | Last Download Da                                                       | te       |
| XP18                                    | Submitted at 09/18/2015 @<br>4:14 PM                                    | Successfully processed                          | 0                                                                                                    | 01/21/2016 @ 10:29 AI                                                  | м        |
|                                         | Submitted at 09/11/2015 @<br>3:22 PM                                    | Successfully processed                          | 0                                                                                                    | 01/21/2016 @ 10:41 AI                                                  | 4        |
|                                         | Submitted at 09/11/2015 @<br>3:19 PM                                    | Totally Rejected                                | 0                                                                                                    | 01/21/2016 @ 10:41 AI                                                  | 4        |
|                                         | Submitted at 08/18/2015 @<br>11:22 AM                                   | Partially Rejected                              | 0                                                                                                    | 01/22/2016 @ 1:24 PM                                                   |          |
|                                         | Submitted at 07/29/2015 @<br>2:50 PM                                    | Partially Rejected                              | 0                                                                                                    | 01/21/2016 @ 10:39 AI                                                  | 4        |
|                                         | Submitted at 07/29/2015 @<br>2:48 PM                                    | Totally Rejected                                | 0                                                                                                    | 07/29/2015 @ 2:49 PM                                                   |          |
|                                         | Submitted at 07/29/2015 @<br>2:46 PM                                    | Totally Rejected                                | 0                                                                                                    | 07/29/2015 @ 2:47 PM                                                   | I        |
|                                         | Submitted at 07/28/2015 @<br>4:40 PM                                    | Partially Rejected                              | 0                                                                                                    | 12/28/2015 @ 2:33 PM                                                   | I        |
|                                         | Submitted at 07/28/2015 @<br>3:16 PM                                    | Totally Rejected                                | 0                                                                                                    | 07/28/2015 @ 3:17 PM                                                   | ]        |
|                                         | Submitted at 07/28/2015 @<br>3:14 PM                                    | Partially Rejected                              | 0                                                                                                    | 07/19/2016 @ 10:11 A                                                   | .M       |
|                                         | Submitted at 07/28/2015 @<br>1:23 PM                                    | Partially Rejected                              | 0                                                                                                    | 07/28/2015 @ 1:23 PM                                                   | ı.       |
|                                         | Submitted at 07/28/2015 @                                               | Partially Rejected                              | 0                                                                                                    | 07/28/2015 @ 1.21 DM                                                   |          |

You have now completed accessing <u>Batch</u> Reports.

# **CGDP Portal – Sponsor 1099 Information Reports**

The **Reports tab** – **Sponsor 1099 Information** provides a user with the ability to review Sponsor 1099 related non-bank account information for entities receiving payments from Manufacturers via the Portal.

This 1099 information report will give a user relevant, easily identifiable, non-bank account information for Sponsors such as business name, tax identification number/employer identification number (TIN/EIN), and mailing address.

| P |                              | BBA:             |                          | BRVICES                  |               | <u>Contact</u> | U <u>s</u>   <u>My Profile</u>   <u>Logout</u>  <br>L                                                                          | Help   Reporting                             |
|---|------------------------------|------------------|--------------------------|--------------------------|---------------|----------------|----------------------------------------------------------------------------------------------------|----------------------------------------------|
| 1 | Home                         | Payments         | Completed                | Receipts                 | Reports       | Disputes       |                                                                                                    |                                              |
| 4 | Corporate ID<br>XP1_8        | er Portal        | CGDP Rep<br>Batch Sponse | orts<br>or 1099 Informat | tion O Ad Hoc | 3              | Current Cutoff of<br>Reporting Period<br>Invoice Paid By<br>Invoice Distribution<br>Dispute Submission<br>Dispute Distribution | Calendar<br>2017<br>08/26/2017<br>07/19/2017 |
|   | ioose Format<br>Download Tex | t File 🔿 Downloa | d Spreadsheet            |                          |               |                |                                                                                                    |                                              |

The **Reports** tab is available for both **Administrator** and **Payment Initiator** roles.

The **Reports tab – Sponsor 1099 Information** contains four (4) regions.

- 1. **Tabbed region Reports** displays tabs available for selection and the tab that is currently active.
- 2. **Report Type Selection region Sponsor 1099 Information** provides a user with six (6) types of reports to view. They are Invoice, Data, Tracking, Batch, Sponsor 1099 Information, and Ad Hoc.

**Note:** Description of the <u>Ad Hoc</u> report type follows in a subsequent instructional section of the manual. Descriptions and instructions of the <u>Invoice</u>, <u>Data</u>, <u>Tracking</u>, and <u>Batch</u> report types are located in prior sections.

- 3. **Current Cutoff Calendar region** provides a user with key program dates for proper processing of invoice line items.
- 4. Corporate ID Choose Format region displays the defaulted Corporate ID and allows the user to select the report format to download the Sponsor 1099 Information report, in either a text file or Excel spreadsheet.

The upcoming pages will describe each region and the functions associated with <u>Sponsor 1099</u> <u>Information</u> Reports functionality.

#### **Tabbed Region – Reports**

The **Tabbed region** allows a user to select different activities to perform while accessing the system. In this example, the **Reports** tab is active.

| (1) | Home | Payments | Completed | Receipts | Reports | Disputes |
|-----|------|----------|-----------|----------|---------|----------|
|-----|------|----------|-----------|----------|---------|----------|

#### **Report Type Selection Region – Sponsor 1099 Information**

The **Report Type Selection region** provides a user with six (6) report types to display or download distributed files and reports. They are Invoice, Data, Tracking, Batch, Sponsor 1099 Information, and Ad Hoc.

This example displays the populated <u>Sponsor 1099 Information</u> radio button.

| 2 | Report Typ | oe     |            |         |         |                  |          |  |
|---|------------|--------|------------|---------|---------|------------------|----------|--|
| 2 | ○ Invoice  | 🔿 Data | ○ Tracking | O Batch | Sponsor | 1099 Information | ○ Ad Hoc |  |

The population of the <u>Sponsor 1099 Information</u> radio button provides a Manufacturer with 1099 information for each sponsor participating in the Program. This 1099 information report will provide a user with relevant, easily identifiable, non-bank account information for Sponsors. A user is able to view the file in text or spreadsheet format.

#### **Current Cutoff Calendar Region**

The **Current Cutoff Calendar region** displays pertinent program dates for the applicable reporting period. The calendar updates each quarter to provide the active reporting period date information.

| 3 | Current Cutoff Calendar |            |  |  |  |  |  |
|---|-------------------------|------------|--|--|--|--|--|
|   | Reporting Period        | 201601     |  |  |  |  |  |
|   | Invoice Paid By         | 06/06/2016 |  |  |  |  |  |
|   | Invoice Distribution    | 04/30/2016 |  |  |  |  |  |
|   | Dispute Submission      | 06/30/2016 |  |  |  |  |  |
|   | Dispute Distribution    | 08/29/2016 |  |  |  |  |  |

#### **Corporate ID and Choose Format Region**

The **Corporate ID and Choose Format region** contains the <u>Corporate ID</u> column that defaults to the Corporate ID utilized to access the Portal and allows a user to view 1099 data uploaded to the system. It also contains two (2) radio buttons to allow a user to select between text files or Excel spreadsheet files to view 1099 data.

```
        Corporate ID
        Choose Format

        XP1_8
        A O
        Download Text File
        B O
        Download Spreadsheet
```

- A. <u>Download Text File</u> radio button selected to view the Manufacturer 1099 data in a text file format.
- B. <u>Download Spreadsheet</u> radio button selected to view the Manufacturer 1099 data in an Excel spreadsheet format.

# **CGDP Portal Instructions – Sponsor 1099 Information Reports**

#### Accessing Sponsor 1099 Information Reports

Manufacturers are able to utilize the **Sponsor 1099 Information Reports** functionality in the Portal to view non-bank account information to assist with 1099 reporting for payments made to Sponsors.

This instruction provides direction on accessing the 1099 information reports functionality. The **Reports** tab is available for both **Administrator** and **Payment Initiator** roles.

- Authorized end users will access the Portal to review Sponsor 1099 Information reports. Instructions for logging into the CGDP Portal can be located in the <u>CGDP Manufacturer</u> <u>Portal Introduction and Login Users Guide</u> located under <u>References</u> on the <u>TPAdministrator.com</u> website.
- 2. After successful login, the **Home** tab will display. Select the **Reports** tab view the report types available for the Manufacturers for the reporting period.

| PALMETTO G<br>a celerian group come | BA.             | CMS<br>THES FOR MEDICARE & MEDICARD SERV | ices                                  |                      |                | <u>Contact Us</u>   <u>My Profile</u>                                                                                                    | <u>Logout</u>   <u>Help</u>   <u>Reporting</u><br>Logged on as <b>XHK7</b><br>Test Environment                                                                                            |
|-------------------------------------|-----------------|------------------------------------------|---------------------------------------|----------------------|----------------|----------------------------------------------------------------------------------------------------|----------------------------------------------------------------------------------------------------|
| Home                                | Payments        | Completed                                | Receipts                              | Reports              | Disputes       |                                                                                                    |                                                                                                    |
| Manufacture                         | r Portal        | Coverage G                               | ap Discou                             | nt Prograi           | n Home         | ۵                                                                                                    |                                                                                                    |
| Corporate ID Invo                   | oice Type P Nur | Reporting<br>mber Period                 | Status                                |                      | 1 - 2 out of 2 | Welcome to Coverage Gap<br>you can initiate a payment<br>payments and receipt of p<br>your reports.                                                                                                    | Discount Portal where<br>t, check the status of<br>ayments as well as view                                                                                                    |
| Invoice Type G<br>BY Closeout       | XP1_8           | P Number<br>P18<br>P18                   | Reporting<br>Period<br>2016<br>201502 | <u>Status</u><br>N/A | Select         | For payment functions, sta<br>item from the list to the le                                                                                                    | art by selecting a line<br>ft of this message.                                                                                                    |
|                                     |                 |                                          |                                       |                      |                | Available         Invoice is ready           Failed         One or more ite           payment attemp           Incomplete One or more ite           N/A         No invoice due           funds due from           Pending         All line items ha           successfully           Successful All line items ha | for payment initiations<br>ms has an unsuccessful<br>pt<br>ms have not been paid<br>for payment. Receipt of<br>Manufacturer or Sponsor.<br>we been initiated<br>we been paid successfully |
|                                     |                 |                                          |                                       |                      |                | Reporting Periods with<br>Filter by: P Number<br>ALL V<br>P Number                                                                                                    | h no invoice line items<br>Reporting Period<br>[ALL]<br>Reporting Period                                                                                                    |
|                                     |                 |                                          |                                       |                      |                | P18<br>P18<br>P18                                                                                                    | 201601<br>201504<br>201503                                                                                                    |

3. To review the <u>Sponsor 1099 Information</u>, select the **Reports** tab and populate the <u>Sponsor</u> 1099 Information radio button.

| PALMETTO G                   | IBA.                                | TERS FOR MEDICARE & MEDICAID SU | BRVICES  |               | <u>Contact</u> | <u>Us   My Profile   Logout</u>  <br>L | Help   Reporting ogged on as XP1_8 |
|------------------------------|-------------------------------------|---------------------------------|----------|---------------|----------------|----------------------------------------|------------------------------------|
| Home                         | Payments                            | Completed                       | Receipts | Reports       | Disputes       |                                        |                                    |
| Manufacture<br>- Report Type | <b>er Portal</b><br>Data O Tracking | CGDP Rep                        | orts     | ormation O Ad | Нос            | Current Cutoff<br>Reporting Period     | Calendar<br>2017                   |
|                              | Choose Format                       |                                 |          |               |                | Invoice Paid By                        | 08/26/2017                         |

4. To view the 1099 information in text file format, populate the <u>Download Text File</u> radio button.

| PALMETTO (<br>A CELERIAN GROUP CO | GBA:                        | THES FOR MEDICARE & MEDICAID S | RRVICES        |                 | <u>Contact</u> | Us   <u>My Profile</u>   <u>Logout</u><br>I                   | <u>Help</u>   <u>Reporting</u><br>.ogged on as <b>XP1_8</b> |
|-----------------------------------|-----------------------------|--------------------------------|----------------|-----------------|----------------|---------------------------------------------------------------|-------------------------------------------------------------|
| Home                              | Payments                    | Completed                      | Receipts       | Reports         | Disputes       |                                                               |                                                             |
| Report Type         O Invoice     | <b>er Portal</b>            | CGDP Rep                       | oorts          | ormation O Ad I | Нос            | Current Cutoff<br>Reporting Period                            | Calendar<br>2017                                            |
| Corporate ID<br>XP18              | Choose Format<br>Download T | ext File 🔿 Dowr                | nload Spreadsh | ieet            |                | Invoice Paid By<br>Invoice Distribution<br>Dispute Submission | 08/26/2017<br>07/19/2017                                    |

5. Select one (1) of the decision buttons in the message that appears at the bottom of the screen.

- <u>Open</u> to view the data in text file format
- <u>Save</u> to save the data in text file format
- <u>*Cancel*</u> to exit the decision message

This example displays the selected <u>Open</u> button.

| Do you want to open or save XP18_1099_report.txt from a70lppaltedi003.a70adexmed.com? | Open | Save | • | Cancel | > |
|---------------------------------------------------------------------------------------|------|------|---|--------|---|
|                                                                                       |      |      |   |        |   |

6. After selecting the <u>Open</u> button, review the downloaded text file for <u>Sponsor 1099</u> <u>Information</u>.

This example displays the downloaded text file with the type of information available on the <u>Sponsor 1099 Information</u> report after selecting the <u>Download Text File</u> radio button.

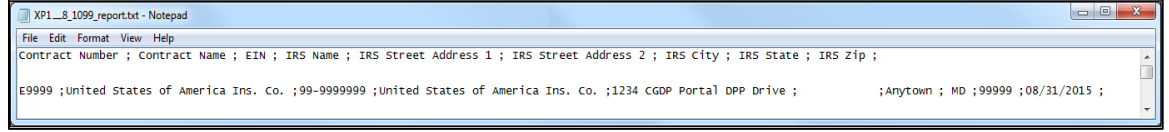

- 7. Once review of the text file is complete, return to the **Reports** tab.
- 8. To view the 1099 information in spreadsheet format, populate the <u>Download Spreadsheet</u> radio button.

| PALMETTO<br>CELERIAN GROUP | GBA.              | CMS<br>FERS FOR MEDICARE & MEDICAID SE | ERVICES          |                 | <u>Contact</u> | <u>Us   My Profile   Logout  </u><br>L | <u>Help</u>   <u>Reportir</u><br>.ogged on as <b>XP1</b> |
|----------------------------|-------------------|----------------------------------------|------------------|-----------------|----------------|----------------------------------------|----------------------------------------------------------|
| Home                       | Payments          | Completed                              | Receipts         | Reports         | Disputes       |                                        |                                                          |
| anufactu                   | irer Portal       | CGDP Rep                               | orts             |                 |                |                                        |                                                          |
| керогі туре                |                   |                                        |                  |                 |                |                                        |                                                          |
|                            | 🔾 Data 🛛 Tracking | O Batch 💽 Sp                           | oonsor 1099 Info | ormation O Ad I | Нос            | Reporting Period                       | Calendar<br>2017                                         |

- 9. Select one (1) of the decision buttons in the message that appears at the bottom of the screen.
  - <u>Open</u> to view the data in text file format
  - *Save* to save the data in text file format
  - <u>*Cancel*</u> to exit the decision message

This example displays the selected *Open* button.

|                                                                                            |      |        |        | 1 |
|--------------------------------------------------------------------------------------------|------|--------|--------|---|
| Do you want to open or save <b>1099_report.xisx</b> from <b>apps.tpadministrator.com</b> ? | Open | Save 🔻 | Cancel | × |

10. After selecting the <u>Open</u> button, review the downloaded Excel spreadsheet for <u>Sponsor 1099</u> <u>Information</u>

This example displays the type of information available on the <u>Sponsor 1099 Information</u> report after selecting the <u>Download Spreadsheet</u> radio button.

| Image: Image: |                                   |            |                                   |                            |                      |          |           |         |                 | ×          |       |
|----------------------------------------------------------------------------------------------------|-----------------------------------|------------|-----------------------------------|----------------------------|----------------------|----------|-----------|---------|-----------------|------------|-------|
| File H                                                                                                    | ome Insert Page Layout For        | rmulas Dat | a Review View                     |                            |                      |          |           |         | $\heartsuit$    | () — @     | 23    |
| A3                                                                                                    |                                   |            |                                   |                            |                      |          |           |         |                 |            | *     |
| A                                                                                                    | В                                 | С          | D                                 | E                          | F                    | G        | н         | 1       | J               | K          |       |
| Contract                                                                                                    | Contract Name                     | EIN        | IRS Name                          | IRS Street Address 1       | IRS Street Address 2 | IRS City | IRS State | IRS Zip | Revised         | For        |       |
| Number                                                                                                    |                                   |            |                                   |                            |                      |          |           |         | Date            | Future     |       |
| 1                                                                                                    |                                   |            |                                   |                            |                      |          |           |         |                 | Use        |       |
| 2 E9999                                                                                                    | United States of America Ins. Co. | 99-9999999 | United States of America Ins. Co. | 1234 CGDP Portal DPP Drive |                      | Anytown  | MD        | 99999   |                 |            | -     |
| H + > H 1                                                                                                    | D99 INFORMATION                   |            |                                   | [] ∢ [                     |                      |          | 1         | 1       | 1               | ) <b>)</b> | 1     |
| Ready                                                                                                    |                                   |            |                                   |                            |                      |          |           | 1009    | 6 <del></del> ( | ) (        | ) .:: |

11. Once review of the Excel file is complete, return to the **Reports** tab.

You have now completed accessing the Sponsor 1099 Information reports.

### **CGDP Portal – Ad Hoc Reports**

The **Reports tab** – Ad Hoc is used to provide a user with the ability to access special data and reports, such as archived reports or other documentation, which are not readily available on the Portal.

The **Ad Hoc** functionality allows a user to view data requested from the TPA using contact information listed on the *Contact Us* link. Fulfilled report requests are available via the population of the <u>Ad Hoc</u> radio button. Reports that can appear under the <u>Ad Hoc</u> radio button can consist of:

- Archived reports: Reports typically removed from the Portal two (2) years after initial load. Reports that are archived off the Portal consist of:
  - Invoice
  - Data
  - Tracking
  - Dispute Resolution
- Special request data: Reports or notifications that do not conform to the existing report formats available on the Reports tab

Requested reports, accessible via the <u>Ad Hoc</u> radio button, will be available for download for one (1) of the following periods:

- Fourteen (14) calendar days from request date
- Seven (7) calendar days after download

Reports are removed from the system depending on which time period expires first, request date or last download date.

| PALMETTO G                      |                | S FOR MEDICARE & MEDICARD SE | RVICES           |             |            | <u>Contact Us</u>   <u>My Pr</u>                              | ofile   <u>Logout</u>   <u>Help</u>   <u>Re</u> g<br>Logged on as J | orting<br>XP1_1 |
|---------------------------------|----------------|------------------------------|------------------|-------------|------------|---------------------------------------------------------------|---------------------------------------------------------------------|-----------------|
| Home                            | Payments       | Completed                    | Receipts         | Reports     | Disputes   |                                                               |                                                                     |                 |
| Manufacture                     | er Portal      | CGDP Rep                     | orts             |             |            | 2                                                             |                                                                     |                 |
| Report Type<br>O Invoice O Data | a OTracking OB | atch O Sponso                | r 1099 Informati | on 🖲 Ad Hoc | 3          | Current Cutoff Ca<br>Reporting Period                         | alendar<br>2017                                                     |                 |
| Corporate ID<br>XP1_1           | P Number       |                              |                  | 1 - 1       | out of 1   | Invoice Paid By<br>Invoice Distribution<br>Dispute Submission | 08/26/2017<br>07/19/2017                                            |                 |
|                                 |                |                              |                  |             |            | Dispute Distribution                                          |                                                                     |                 |
| P Number<br>P11                 | 20             | ng Period                    | Invoice          | e D         | ate Loaded | Download File                                                 | Last Downloaded                                                     | Date            |

#### The **Reports** tab is available for both **Administrator** and **Payment Initiator** roles.

The **Reports tab** – **Ad Hoc** contains five (5) regions.

- 1. **Tabbed region Reports** displays the tabs available for selection and the tab page that is currently active.
- Report Type Selection region Ad Hoc provides a user with six (6) types of reports to view. They are Invoice, Data, Tracking, Batch, Sponsor 1099 Information, and Ad Hoc. Note: Descriptions and instructions of the <u>Invoice</u>, <u>Data</u>, <u>Tracking</u>, <u>Batch</u>, and <u>Sponsor 1099 Information</u> report types are located in prior sections.
- 3. **Current Cutoff Calendar region** provides a user with key program dates for proper processing of invoice line items.
- 4. **Reports Filter region Ad Hoc** allows a user to search data listed by the defaulted Corporate and all P numbers associated with that Corporate ID.
- 5. **Reports Filter Results region Ad Hoc** displays results based on data requested for review.

The upcoming pages will describe each region and the functions associated with <u>Ad Hoc</u> Reports functionality.

#### **Tabbed Region – Reports**

The **Tabbed region** allows a user to select different activities to perform while accessing the system. In this example, the **Reports** tab is active.

| Home Payments Completed Receipts Reports Disputes |
|---------------------------------------------------|
|---------------------------------------------------|

#### **Report Type Selection Region – Ad Hoc**

The **Report Type Selection region** provides a user with six (6) report types to display or download distributed files and reports. They are Invoice, Data, Tracking, Batch, Sponsor 1099 Information, and Ad Hoc.

This example displays the populated <u>Ad Hoc</u> radio button.

| 0 | Report Typ | e      |            |         |                            | _      |
|---|------------|--------|------------|---------|----------------------------|--------|
| 2 | O Invoice  | O Data | ○ Tracking | O Batch | O Sponsor 1099 Information | Ad Hoc |
|   |            | 0      |            | 0       |                            |        |

The population of the <u>Ad Hoc</u> radio button provides a Manufacturer with the ability to request reports for Invoice, Data, Dispute Return, and Dispute Resolution files for data older than Q2 2015.

#### **Current Cutoff Calendar Region**

The **Current Cutoff Calendar region** displays pertinent program dates for the applicable reporting period. The calendar updates each quarter to provide the active reporting period date information.

| 3 | Current Cutoff       | Calendar   |
|---|----------------------|------------|
|   | Reporting Period     | 2017       |
|   | Invoice Paid By      | 08/26/2017 |
|   | Invoice Distribution | 07/19/2017 |
|   | Dispute Submission   |            |
|   | Dispute Distribution |            |

#### **Reports Filter Region – Ad Hoc**

The **Reports Filter region** – **Ad Hoc** contains three (3) fields that allow a user to view ad hoc data loaded to the system.

| 4 | A Corporate ID | B P Number | C 1 - 1 out of 1 |
|---|----------------|------------|------------------|
|   | XP1_1          | ALL 🗸      |                  |

- A. <u>Corporate ID</u> column defaults to the Corporate ID utilized to access the system.
- B. <u>P Number</u> field defaults to ALL, but allows a user to sort reports visible by P number associated with the Corporate ID.
- C. <u>Item Count</u> column displays the number line items displayed on the current page of the total number of items available for the <u>Corporate ID</u>.

#### Filter Results Region – Ad Hoc

The **Reports Filter Results region – Ad Hoc** contains six (6) columns to allow a user to display or download requested reports.

**Note**: Reports that have a date greater than 2015Q2 will not be available on the <u>Ad Hoc</u> page.

Requested reports will be available for download for one (1) of the following periods: two (2) weeks from request date or one (1) week after download. Reports are removed from the system depending on which time period expires first, request date or last download date.

| 5 | A P Number | B Reporting Period | C Report Type | D Date Loaded | E Download File | F Last Downloaded Date |
|---|------------|--------------------|---------------|---------------|-----------------|------------------------|
|   | P11        | 201404             | Invoice       | 07/25/2017    | 0               |                        |

- A. <u>P Number</u> column displays to the P number associated with the specific <u>Report Type</u> requested.
- B. <u>Reporting Period</u> column displays to the quarterly reporting period for the requested <u>Report Type</u>. Format of <u>Reporting Period</u> is YYYYQQ, where YYYY represents the calendar year and QQ represents the quarter. Example: The <u>Reporting Period</u> of 201501 represents calendar year 2015 first quarter.
- C. <u>Report Type</u> column displays to the requested report. Report types available for Ad Hoc requests consist of Invoice, Data, Dispute Return, and Dispute Resolution reports.
- D. <u>Date Loaded</u> column displays the date the requested Ad Hoc file was loaded to the Portal. Files will remain available in the **Reports Filter Results region Ad Hoc** page for fourteen (14) calendar days from the <u>Date Loaded</u> or seven (7) calendar days after the <u>Last Download Date</u>, whichever comes first.
- E. <u>Download File</u> column displays a radio button to allow a user to view the specific <u>Report Type</u> in a text file format.
- F. <u>Last Download Date</u> column displays the last date the specific <u>Report Type</u> was downloaded in DD/MM/YYYY and HH:MM AM/PM format. Files will remain available in the **Reports Filter Results region Ad Hoc** page for fourteen (14) calendar days from the <u>Date Loaded</u> or seven (7) calendar days after the <u>Last Download Date</u>, whichever comes first.

# **CGDP Portal Instructions – Ad Hoc Reports**

#### Submitting and Accessing Ad Hoc Reports

Manufacturers are able to utilize the **Ad Hoc Reports** functionality to view distributed invoice reports prior to the Q2 2015 invoicing period. Report types available for review on the Ad Hoc report page: Invoice, Data, Dispute Return, or Dispute Resolution reports.

This instruction provides direction on accessing the Ad Hoc reports functionality. The **Reports** tab is available for both **Administrator** and **Payment Initiator** roles.

1. To submit a request for a CGDP Invoice, Data, or Dispute Resolution report dated 2015Q1 or earlier, users should contact the TPA utilizing the <u>Contact Us</u> link. The Ad Hoc request, submitted via email or phone, should contain the reporting period and report type, which should be loaded to the Portal for viewing and downloading. Access to submit a request does not require authorized access to the Portal.

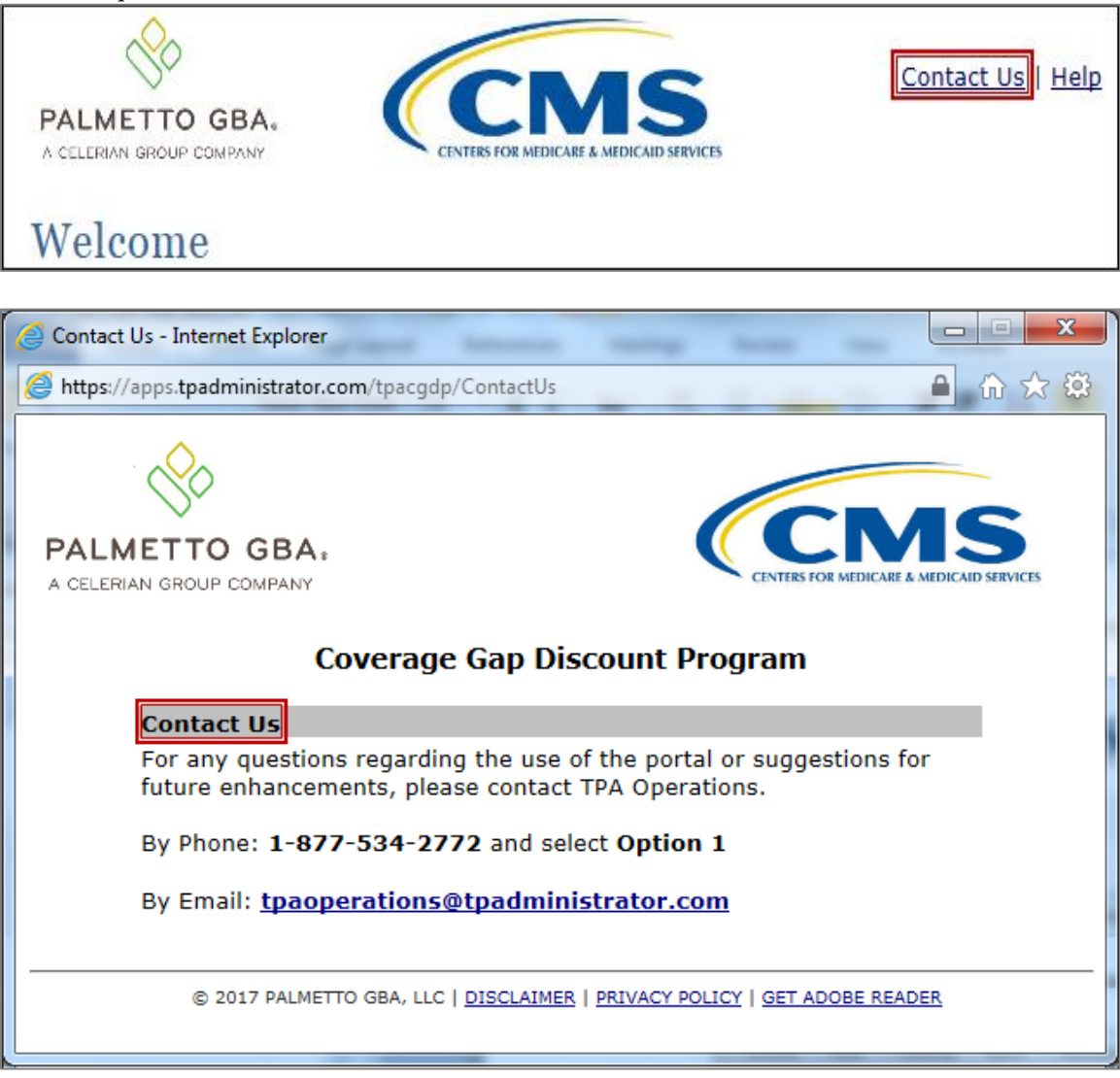

- Authorized end users will access the Portal to review completed Ad Hoc reports requests. Instructions for logging into the Portal can be located in the <u>CGDP Manufacturer Portal</u> <u>Introduction and Login Users Guide</u> located under <u>References</u> on the <u>TPAdministrator.com</u> website.
- 3. After successful login, the **Home** tab will display. Select the **Reports** tab view the report types available for review and download.

| PALMETTO G        |                     |                          | cs                                |               |                | <u>Contact Us</u>   <u>My Profile</u>                                                                                                    | Logout   Help   Reporting<br>Logged on as X_1<br>Test Environment                                                                                                    |
|-------------------|---------------------|--------------------------|-----------------------------------|---------------|----------------|----------------------------------------------------------------------------------------------------|----------------------------------------------------------------------------------------------------|
| Home              | Payments            | Completed                | Receipts                          | Reports       | Disputes       |                                                                                                    |                                                                                                    |
| Manufactu         | irer Porta          | al Coverage              | e Gap Disco                       | ount Prog     | gram Hon       | ie 🚊                                                                                                    |                                                                                                    |
| Corporate ID Invo | oice Type P Nu      | Reporting<br>mber Period | Status                            |               | 1 - 3 out of 3 | Welcome to Coverage Gap<br>you can initiate a payment<br>payments and receipt of p<br>your reports.                                                                                                    | Discount Portal where<br>c, check the status of<br>ayments as well as view                                                                                                    |
| Invoice Type      | <u>Corporate ID</u> | <u>P Number</u>          | <u>Reporting</u><br><u>Period</u> | <u>Status</u> | <u>Select</u>  | For payment functions, sta                                                                                                    | art by selecting a line                                                                                                    |
| BY Closeout       | XP1_1               | P11                      | 2016                              | Available     | 0              | item from the list to the le                                                                                                    | ft of this message.                                                                                                    |
| Quarterly         | XP1_1               | P11                      | 201503                            | Available     | 0              |                                                                                                    |                                                                                                    |
| Quarterly         | XP1_1               | P11                      | 201502                            | Available     | 0              | Available Invoice is ready<br>Failed One or more ite<br>payment attemp<br>Incomplete One or more ite<br>N/A No invoice due f<br>funds due from<br>Pending All line items ha<br>successfully<br>Successful All line items ha | for payment initiations<br>ms has an unsuccessful<br>t<br>ms have not been paid<br>for payment. Receipt of<br>Manufacturer or Sponsor<br>ve been initiated<br>ve been paid successfulli |
|                   |                     |                          |                                   |               |                | Reporting Periods with<br>Filter by: A P Number<br>ALL V                                                                                                    | h no invoice line items<br>B Reporting Period<br>ALL V                                                                                                    |
|                   |                     |                          |                                   |               |                | P Number                                                                                                    | Reporting Period                                                                                                    |
|                   |                     |                          |                                   |               |                | P Number                                                                                                    | Reporting Period                                                                                                    |

4. To review the <u>Ad Hoc</u> report request, select the **Reports** tab and populate the <u>Ad Hoc</u> radio button.

| ALMETTO GBA                   |                   |                | VICES          |             |             | <u>Contact Us</u>   <u>My Pr</u>                                                | rofile   Logout   Helt<br>Logged             | o   <u>Reporting</u><br>I on as <b>XP1</b> 1 |
|-------------------------------|-------------------|----------------|----------------|-------------|-------------|---------------------------------------------------------------------------------|----------------------------------------------|----------------------------------------------|
| Home F                        | Payments          | Completed      | Receipts       | Reports     | Disputes    |                                                                                 |                                              |                                              |
| anufacturer P                 | Portal C          | GDP Repo       | orts           |             | -           | -                                                                               |                                              |                                              |
| port Type<br>Invoice O Data O | Tracking O Ba     | itch O Sponsor | 1099 Informati | on 💽 Ad Hoc | 1 out of 1  | Current Cutoff C<br>Reporting Period<br>Invoice Paid By<br>Invoice Distribution | Calendar<br>2017<br>08/26/2017<br>07/19/2017 |                                              |
| XP1_1                         | ALL 🗸             |                |                |             |             | Dispute Submission                                                              |                                              |                                              |
| XP11                          | ALL V<br>Reportir | g Period       | Report Type    | e D         | Date Loaded | Dispute Submission<br>Dispute Distribution                                      | Last Downlo                                  | oaded Date                                   |

5. To view the requested ad hoc reports in text file format, populate the <u>Download File</u> radio button corresponding to the specific requested report.

| PALMETTO G   | BA.      | CENTERS FOR MEDICARE & MEDICARE | SERVICES          |              |            | <u>Contact Us</u>   <u>My Pr</u>                                                 | ofile   <u>Logout</u>   <u>He</u><br>Logge  | lp   <u>Reporting</u><br>ed on as <b>XP1_1</b> |
|--------------|----------|---------------------------------|-------------------|--------------|------------|----------------------------------------------------------------------------------|---------------------------------------------|------------------------------------------------|
| Home         | Payments | Completed                       | Receipts          | Reports      | Disputes   |                                                                                  |                                             |                                                |
| lanufacture  | r Portal | CGDP Rep                        | orts              |              |            | 2                                                                                |                                             |                                                |
| Corporate ID | P Number | O Batch O Sponso                | or 1099 Informati | ion   Ad Hoc | 1 out of 1 | Current Cutoff Ca<br>Reporting Period<br>Invoice Paid By<br>Invoice Distribution | alendar<br>2017<br>08/26/2017<br>07/19/2017 |                                                |
| XP1_1        | ALL 🗸    |                                 |                   |              |            | Dispute Submission<br>Dispute Distribution                                       |                                             |                                                |
| P Number     | Re       | porting Period                  | Report Typ        | e [          | ate Loaded | Download File                                                                    | Last Down                                   | loaded Date                                    |
| P1 1         |          | 201404                          | Invoice           |              | 07/25/2017 |                                                                                  |                                             |                                                |

- 6. Select one (1) of the decision buttons in the message that appears at the bottom of the screen.
  - <u>Open</u> to view the data in text file format
  - <u>Save</u> to save the data in text file format
  - <u>*Cancel*</u> to exit the decision message

This example displays the selected *Save* button.

| Do you want to open or save P11_report.txt from a ################################### | Open | Save | • | Cancel | × |
|---------------------------------------------------------------------------------------|------|------|---|--------|---|
|                                                                                       |      |      |   |        |   |

**Note**: It is recommended to save the requested report, since requested reports will be available for download for one (1) of the following periods: fourteen (14) calendar days from request date or seven (7) calendar days after download. Reports are removed from the system depending on which time period expires first, request date or last download date.

7. After selecting the <u>Open</u> button, review the downloaded text file for <u>Ad Hoc</u> reports.

This example displays the downloaded text file with the type of information available on the <u>Ad</u> <u>Hoc</u> report after selecting the corresponding <u>Download File</u> radio button.

| P1_1_report.txt - Notepad                                                                              |   |
|----------------------------------------------------------------------------------------------------|---|
| File Edit Format View Help                                                                             |   |
| TPAMH2014040000022015012013180810MIVP11                                                                | • |
| TPACH20140400000012015012013180810MIVE04                                                               |   |
| BYRH 2014040000012014042015012013180810MIV                                                             |   |
|                                                                                                    |   |
| LBLR 2014040000001P11E04000320000041590I0000083774B0000042183C                                         |   |
| LBLR 2014040000002P11E04000510000019003A0000058916C0000039913B                                         |   |
| LBLR 201404000003P11E0400074000006076I0000084439H0000078362I                                           |   |
|                                                                                                    |   |
| BYRT 20140400000012014042015012013180810MIV0000003000000066670I0000000227130C000000160459D             |   |
| TPACT20140400000012015012013180810MIVE040000003000000066670I0000000227130C000000160459D<br>CG140411E04 |   |

- 8. Once review of the text file is complete, return to the **Reports** tab.
- 9. Return to the **Reports** tab to review the <u>Last Download Date</u> column populated with the most recent date and time of download for the file.

| PALMETTO GBA                       |                                  | IS<br>MEDICAID SREVICES |                          |                                                                                     | Cont                                 | act Us   <u>My Profil</u>           | e   <u>Logout</u>   <u>Help</u>   <u>Repo</u><br>Logged on as <b>XP1</b> |
|------------------------------------|----------------------------------|-------------------------|--------------------------|-------------------------------------------------------------------------------------|--------------------------------------|-------------------------------------|--------------------------------------------------------------------------|
| Home                               | Payments Complet                 | ed Receipts             | Reports                  | Disputes                                                                            |                                      |                                     |                                                                          |
| lanufacturer                       | Portal CGDP                      | Reports                 |                          |                                                                                     | ē.                                   |                                     |                                                                          |
| eport Type<br>) Invoice () Data () | ⊖Tracking ⊖Batch ⊖S              | Sponsor 1099 Informati  | ion   Ad Hoc             |                                                                                     | Current Cutoff C<br>Reporting Period | alendar<br>2017                     |                                                                          |
| Corporate ID<br>XP11               | P Number 1 - 1 out of 1<br>ALL V |                         | t of 1                   | Invoice Paid By 08/26/2017<br>Invoice Distribution 07/19/2017<br>Dispute Submission |                                      |                                     |                                                                          |
|                                    |                                  |                         |                          |                                                                                     | Dispute Distribution                 |                                     |                                                                          |
| P Number                           | Reporting Period                 | I Report Type           | e Date<br>07/2           | 25/2017                                                                             | Download File                        | Last Down<br>Last down<br>07/25/201 | vnloaded Date<br>vnloaded on<br>7 @ 11:41 AM                             |
|                                    |                                  | © 2017 PALMETTO GI      | BA, LLC   DISCLAIMER   P | RIVACY POLICY                                                                       | Y   GET ADOBE READER                 |                                     |                                                                          |

**Note:** Requested reports will be available for download for one (1) of the following periods: fourteen (14) calendar days from request date or seven (7) calendar days after download. Reports are removed from the system depending on which time period expires first, request date or last download date.

You have now completed submitting and accessing requested Ad Hoc reports.

# Summary

This Manufacturer Users Guide introduced the CGDP Portal's reporting functionality.

The Portal not only provides reporting period data in an invoice format, but also provides the data in its original flat file format to Manufacturers. Reports are distributed to the Portal on the "<u>Quarterly Invoice Receipt Date</u>" as defined in the <u>CGDP Calendar</u>.

This guide presented six (6) different types of reports available on the Reports tab in the Portal. They are Invoice, Data, Tracking, Batch, Manufacturer 1099 Information, and Ad Hoc reports. All of these Manufacturer reports appear on the Reports tab, both quarterly and BY Closeout reports, which are available for review and retrieval.

**Note:** Report formats are located on the <u>*TPAdministrator.com*</u> website to assist end users with reading the text file formats of quarterly and BY Closeout invoice reports.

# References

| Acronym | Description                                    |
|---------|------------------------------------------------|
| ACH     | Automated Clearing House                       |
| BY      | Benefit Year                                   |
| CGDP    | Coverage Gap Discount Program                  |
| CMS     | Centers for Medicare & Medicaid Services       |
| DPP     | Direct Payment Process                         |
| EFT     | Electronic Funds Transfer                      |
| EIN     | Employer Identification Number                 |
| GBA     | Government Benefits Administrators             |
| HPMS    | Health Plan Management System                  |
| ID      | Identifier or Identification                   |
| IRS     | Internal Revenue Service                       |
| NCPDP   | National Council of Prescription Drug Programs |
| NDC     | National Drug Coder                            |
| NPI     | National Provider Identifier                   |
| NSF     | Non-sufficient Funds                           |
| PIN     | Personal Identification Number                 |
| PDE     | Prescription Drug Event                        |
| SFTP    | Secure File Transfer Protocol                  |
| SSA     | Social Security Act                            |
| ТРА     | Third Party Administrators                     |
| TIN     | Tax Identification Number                      |
| UPIN    | Unique Physician Identification Number         |
| USD     | United States Dollar                           |

# Appendix A: Acronym List

| Error Descriptions                                                  | Process                |
|---------------------------------------------------------------------|------------------------|
| Batch File Errors                                                   |                        |
| File rejected: File must start with a header record                 | Batch                  |
| File rejected: Invalid Header record                                | Batch                  |
| File rejected: Each header record must contain 'HDR', Primary ID    | Batch                  |
| and Reporting period                                                |                        |
| File Rejected: Invalid Reporting Period                             | Batch                  |
| Header row without details                                          | Batch                  |
| Partially Rejected                                                  | Batch                  |
| Totally Rejected                                                    | Batch                  |
| File Rejected: Improperly Formatted                                 | Batch                  |
| Primary Id and logon do not match                                   | Batch                  |
| Line item not found.                                                | Batch                  |
| Batch Initiation Failure                                            | Batch                  |
| Batch Defer Failure                                                 | Batch                  |
| Initiation Failure Errors                                           | ·                      |
| Debit Failed Due to Closed/Invalid Account                          | Initiation: Bank Error |
| Debit Failed Due to Insufficient Funds                              | Initiation: Bank Error |
| Debit Failed Due to Suspended Account                               | Initiation: Bank Error |
| Debit Failed Due to Charged Back Account                            | Initiation: Bank Error |
| Debit Failed Due to Resolved Account                                | Initiation: Bank Error |
| Debit Failed Due to Debit Block                                     | Initiation: Bank Error |
| Scheduled payment date before invoice distribution date             | Initiation             |
| Other UNKNOWN ERROR                                                 | Initiation             |
| Invalid Bank Account                                                | Initiation             |
| Invalid CARE Account                                                | Initiation             |
| Initiation Failure                                                  | Initiation             |
| Post-Initiation Failure Errors                                      |                        |
| Credit Failed Due to Closed/Invalid Account                         | Post-Initiation        |
| Credit Failed Due to Charged Back Account                           | Post-Initiation        |
| Reporting Failure Errors                                            |                        |
| Unknown failure                                                     | Reporting              |
| Line item has been already processed                                | Reporting              |
| Single amount exception velocity amount                             | Reporting              |
| Terminal disabled                                                   | Reporting              |
| Other UNKNOWN ERROR                                                 | Reporting              |
| Your request cannot be processed, Please revise your data and retry | Reporting              |
| Declined                                                            | Reporting              |
| Processing System Error                                             | Reporting              |
| Failed - Closed / Invalid Acct                                      | Reporting              |
| Failed - Non-Sufficient funds                                       | Reporting              |
| Failed - Charged Back                                               | Reporting              |
| Failed - Resolved                                                   | Reporting              |
| Invalid Routing Number                                              | Reporting              |
| Terminal disabled                                                   | Reporting              |

# **Appendix B: Error Message Descriptions**

# Glossary

| Term                 | Definition                                                                                                    |
|----------------------|----------------------------------------------------------------------------------------------------|
| Authorization        | Displays the amount authorized for payment processing, including                                                                                                    |
| Amount               | amounts located in the <u>Invoice Amount</u> and <u>Previous Deferred Amount</u> fields.                                                                                                    |
| Available            | Status designation of an invoice that denotes that an item is ready for payment initiation.                                                                                                    |
| Batch                | Report type that displays batch files uploaded to the system with status and ability to download files for review.                                                                                                    |
| Batch ID             | Displays the batch numbering convention, system generated, based on the order the batch file received by the system.                                                                                                    |
| Contact Us           | Provides contact information for requesting assistance from the TPA Operations team.                                                                                                    |
| Contract Number      | Pending contract number assigned by CMS which allows participation in the Coverage Gap Discount Program                                                                                                    |
| Corporate ID         | Numerical designation assigned by CMS to Manufacturers.<br>For Manufacturers, the current Mailbox ID will be the Corporate ID.                                                                                                    |
| Data                 | Report type that displays the detail information of distributed invoices and invoice line items and provides the ability to download files for review.                                                                                                    |
| Date Loaded          | Displays the invoice distribution date. This date corresponds to the end of month after the reporting period closing. Date format is DD/MM/YYYY.                                                                                                    |
| Date Submitted       | Displays the calendar date, in MM/DD/YYYY format, the invoice line item was processed for payment initiation.                                                                                                    |
| Date Time            | Displays the batch file date and time for files loaded to the system. Date format is MM/DD/YYYY. Time format is HH:MM AM/PM.                                                                                                    |
| Defer                | Provides a check box available for selection when the <u>Invoiced Amount</u> or<br>the combination of the <u>Invoiced Amount</u> and the <u>Previous Deferred</u><br><u>Amount</u> total less than the system-defaulted allowable amount. Invoice<br>line items can only be deferred if the Manufacturer or Sponsors banking<br>ACH process prevents payment of invoice line items that fall below the<br>minimum ACH processing amount. |
| Deferred             | Status designation of an invoice that denotes that invoice amount falls<br>below minimum. Invoice line items can only be deferred if the<br>Manufacturer or Sponsors banking ACH process prevents payment of<br>invoice line items that fall below the minimum ACH processing amount.                                                                                                    |
| Description (Batch)  | Displays the batch file name loaded to the system.                                                                                                    |
| Dispute              | Report type that provides the ability to enter dispute requests and review the status of entered requests.                                                                                                    |
| Dispute Distribution | Current Cutoff Calendar field that displays the current reporting period data. Displays the date Dispute distributions are due to be loaded to the Portal.                                                                                                    |
| Dispute Submission   | Current Cutoff Calendar field that displays the current reporting period data. Displays the date Dispute submissions are due to be entered into the Portal.                                                                                                    |
| Download             | Displays a radio button to allow downloading of distributed invoice summary information loaded to the system.                                                                                                    |

| Term                         | Definition                                                                                                    |
|------------------------------|----------------------------------------------------------------------------------------------------|
| EFTID                        | Displays EFT identifying information in the specified format of CG for<br>Coverage Gap; YYQQ for the reporting period; 9999 for the P number and<br>Z9999 for the contract number. Example: CG14039999Z9999.                                                                                                    |
| Failed (Status)              | Status designation of an invoice that denotes that one (1) or more items have an unsuccessful payment attempt.                                                                                                    |
| Failed (Code)                | Provides an informational message when an invoice line item does not successfully process payments to Manufacturers or Sponsors.                                                                                                    |
| Help                         | Provides link to reference guides and system code messages and descriptions.                                                                                                    |
| Incomplete                   | Status designation of an invoice that denotes that one (1) or more items have not been paid.                                                                                                    |
| Initiate Payment             | Provides a check box to allow the payment process to begin for an individual invoice line item.                                                                                                    |
| Invoice                      | Report type that displays the summary information of distributed invoices<br>and provides the ability to download files for review.                                                                                                    |
| Invoice Distribution         | Current Cutoff Calendar field that displays the current reporting period data. Displays the date distributed invoices were posted to the Portal.                                                                                                    |
| Invoice Paid by              | Current Cutoff Calendar field that displays the current reporting period data. Displays the final due date all invoice line items are to be processed for payment.                                                                                                    |
| Invoiced Amount              | Displays the invoice line item amounts due to either the Manufacturer or Sponsor.                                                                                                    |
| Invoiced Reporting<br>Period | Region of the active tab that provides the reporting period of the invoice line items displayed.                                                                                                    |
| Last Download                | Displays the last date and time distributed invoice summary data retrieved from the Portal. Date format is MM/DD/YYYY. Time format is HH:MM AM/PM.                                                                                                    |
| Logout                       | Provides one (1)-click access for logging out of the system.                                                                                                    |
| Manufacturer                 | Any entity which is engaged in the production, preparation, propagation, compounding, conversion or processing of prescription drug products, either directly or indirectly, by extraction from substances of natural origin, or independently by means of chemical synthesis or by a combination of extraction and chemical synthesis. Such term does not include wholesale distributors or retail pharmacies licensed under State law. <i>From Medicare Coverage Gap Discount Program Agreement, item I.j.</i> |
| My Profile                   | Provides ability to enter and review business contact information for<br>Manufacturers and Sponsors.                                                                                                    |
| Outstanding                  | Status designation of an invoice that denotes no payment activity has taken place.                                                                                                    |
| P Number                     | Pending contract number assigned by CMS which allows participation in the Coverage Gap Discount Program                                                                                                    |
| Parent Org. ID               | Numerical designation assigned by CMS to Sponsor.                                                                                                    |
| Payment Date                 | Displays current date of a generated invoice line item payment in MM/DD/YYYY format.                                                                                                    |
| Payments Due                 | Region of the active tab that provides the final date invoice line item payment initiations due to complete initiation.                                                                                                    |

| Term                        | Definition                                                                                                    |
|-----------------------------|----------------------------------------------------------------------------------------------------|
| Payment/Failed Date         | Displays the date a specific invoice line item payment initiation<br>successfully processed or where payment initiation failed the payment<br>initiation process.                                                                                                    |
| Pending                     | Status designation of an invoice that denotes that all line items have been initiated successfully.                                                                                                    |
| Previous Deferred<br>Amount | Displays amounts that qualified for deferment from the prior reporting period(s).                                                                                                    |
| Received                    | Status designation of an invoice that denotes payment is in the applicable bank account                                                                                                    |
| Reporting Period            | Quarter and Calendar year, in YYYYQQ format, prescription drug event<br>data distributed to Manufacturers and Sponsors.<br>BY Closeout reimbursement period, in YYYY format, for quarter 17<br>upheld disputes not offset in prior quarter invoice distributions.                                                                                                    |
| Sponsor                     | A Part D Plan (PDP) Sponsor, Medicare Advantage (MA) organization offering a MA-prescription drug (PD) plan, a Program of All-Inclusive Care for the Elderly (PACE) organization offering a PACE plan including qualified prescription drug coverage and a cost plan offering qualified prescription drug coverage. <i>From Pub. 100-18: Medicare Prescription Drug Benefit Manual, section 20.</i> |
| Status                      | The current designation of an invoice line item within the system.                                                                                                    |
| Status (Batch)              | Displays the condition of the batch file loaded to the system. Batches can be successful, partially successful (containing line failures) or failed.                                                                                                    |
| Stop Payment                | Provides a check box with the ability to stop payment processing prior to actual payment for future dated payments.                                                                                                    |
| Successful                  | Status designation of an invoice that denotes that all line items have been paid successfully.                                                                                                    |
| Total Available             | Displays the total dollar amount of remaining invoice line items requiring payment.                                                                                                    |
| Total Deferred              | Displays the total dollar amount of deferred invoice line items with<br>amounts less than the allowable amount to the subsequent reporting<br>period.                                                                                                    |
| Total Failed                | Displays the total dollar amount of invoice line items selected for payment<br>that contained errors and did not complete the payment process for the<br>reporting period.                                                                                                    |
| Total Invoiced              | Displays the total dollar amount of invoice line items that require payment for the reporting period.                                                                                                    |
| Total Outstanding           | Displays the total dollar amount of remaining invoice line items requiring processing.                                                                                                    |
| Total Owed                  | For Manufacturers: Displays the total dollar amount of negative invoice<br>line items due from Sponsors.<br>For Sponsors: Displays the total dollar amount of invoice line items due<br>from Manufacturers                                                                                                    |
| Total Pending               | Displays the total dollar amount of invoice line items selected for payment for the reporting period.                                                                                                    |
| Total Received              | For Manufacturers: Displays the total dollar amount of negative invoice<br>line items received from Sponsors.<br>For Sponsor: Displays the total dollar amount of invoice line items<br>received from Manufacturers.                                                                                                    |

| Term             | Definition                                                                                                    |
|------------------|----------------------------------------------------------------------------------------------------|
| Total Successful | Displays the total dollar amount of invoice line items that have<br>successfully paid and are no longer visible in the Payment Initiation or<br>Pending Transaction regions of the Payments tab.                                            |
| User ID          | Credential information provided by TPA to Manufacturer or Sponsor for<br>access to system.<br>User ID is the Corporate ID, formerly the Mailbox ID for Manufacturer.<br>User ID is the Parent Organization ID (Parent Org. ID) for Sponsor. |